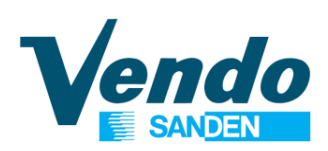

# HANDBUCH PROGRAMMIERUNG DER STEUERUNG

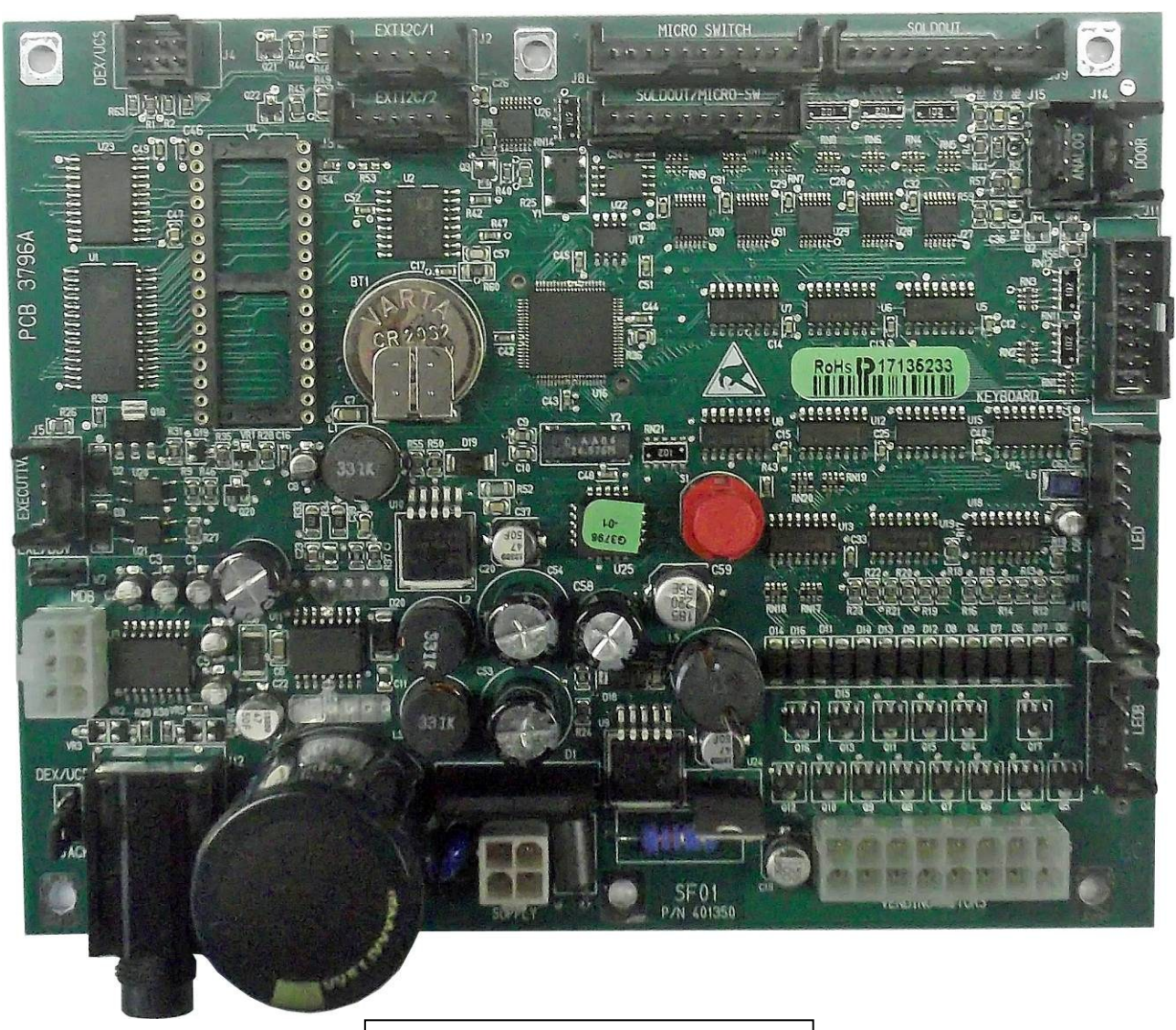

# STEUERPLATINE SF01

# SPIRAL SNACK-VERKAUFSAUTOMAT

# 700 - 701 - 702 - 710 - 712 800 - 802 - 804 - 808 - 810 - 812

( (

SandenVendo Italian Branch (SVI) Regione Cavallino, 2 15030 Coniolo (AL) - ITALY Tel.: +39 0142 335111 – Fax: +39 0142 562348 E-Mail: marketing@sandenvendo.it Website: www.sandenvendo.com Revision: 5 Datum: 27/03/2014 Code: 404679

# Sanden International (Europe) Limited

### SandenVendo Italian Branch (SVI)

Regione Cavallino, 2 15030 Coniolo (AL) Italy Tel.:+ 39 0142 335111 Fax.:+ 39 0142 562348 e-mail: marketing@sandenvendo.it www.sandenvendo.com

#### SandenVendo German Branch (SVG)

Spangerstrasse 22 40599 Dusseldorf Germany Tel.: + 49 211 740390 Fax: + 49 211 7488541 e-mail: info@sandenvendo.de

#### SandenVendo Spain Sucursal en Espana (SVS)

Poligono Industrial la Almeda C/. Sant Ferrán, no. 92 E-08940 Cornella (Barcelona) - Spain Tel. : +34 (0)93 4741555 Fax : +34 (0)93 4741842 e-mail: info@sandenvendo.es

#### SandenVendo Benelux (SVB)

Avenue A. Van Oss 1 - Boîte 21 1120 Bruxelles - Belgium Tel.: +32 (0)2 2682595 Fax :+32 (0)2 2682862 e-mail: info@sandenvendo.be

#### For France:

Jean-François Suteau: Tel: +33 6 67 38 43 26 <u>ifsuteau@sandenvendo.be</u> Michel Mirczewski: Tel: +33 6 11 01 67 65 <u>mmirczewski@sandenvendo.be</u> Philippe Mirczewski: Tel: +33 6 89 15 19 52 <u>phmirczewski@sandenvendo.be</u> Tel. +33 1 73 06 98 54 **SAV: 08 92 00 12 49** (1) numéro payant 0,34 cts la minute

# Handbuch Programmierung SF01 Steuerung

| 1 ALL GEMEINE INFORMATIONEN                                                  | 3     |
|------------------------------------------------------------------------------|-------|
| 1 1 Zweck dieses Handbuchs                                                   | 3     |
| 1 2 Zielpersonen dieses Handbuchs                                            | 3     |
| 1.3 Verantwortung                                                            | 5     |
| 1.4 Hersteller                                                               | 5     |
| 1.5 SandenVendo Niederlassungen                                              | 6     |
| 1.6 Garantie                                                                 | 6     |
| 1.7 Allgemeine Sicherheitswarnungen                                          | 7     |
| 2 SPEZIFIKATION FÜR ELEKTRONISCHE STEUERPLATINE SF01                         | 10    |
| 2.1 Hardware Spezifikation                                                   |       |
| 2.2 Software Spezifikation                                                   | 10    |
| 3 FUNKTION DER AUSWAHLTASTEN IM SERVICEPROGRAMM                              | 12    |
| 4 SERVICE PROGRAMM                                                           | 13    |
| 4.1 Fehlermeldungen                                                          | 14    |
| 4.1.1 Ausgabefehler                                                          | 14    |
| 4.1.2 Türschalterfehler                                                      | 14    |
| 4.1.3 Auswahlschalter Fehler                                                 | 15    |
| 4.1.4 Geldwechsler Fehler                                                    | 15    |
| 4.1.5 Banknotenleser Fehler                                                  | 15    |
| 4.1.6 Kühlungsregelung Fehler                                                | 15    |
| 4.1.7 Lichtschranken Fehler                                                  | 16    |
| 4.2 "CPO" Münzauszahlung (Nur MDB)                                           | 16    |
| 4.3 "TUFL" Tuben Füllen (Nur MDB)                                            | 16    |
| 4.4 "TEST" Test Menü                                                         | 17    |
| 4.4.1 "VEND" Testverkäufe                                                    | 17    |
| 4.4.2 "SELE" Test der Auswahlschalter                                        | 17    |
| 4.4.3 "RELY" Test der Relaisausgänge                                         | 17    |
| 4.4.4 "TEMP" Test der Temperaturfühler                                       | 18    |
| 4.4.5 "POWER" Anzeige der Netzausfälle                                       | 18    |
| 4.4.6 "OPTIC" Test der Lichtschranke                                         | 18    |
| 5 GESCHÜTZTE MENÜS                                                           | 18    |
| 5.1 "PASS" Passwort Eingabe                                                  | 18    |
| 5.2 "CASH" & "MONEY" Geldzähler (Bewegungen und Umsätze)                     | 18    |
| 5.2.1 "MONEY" Geldbewegungen                                                 | 18    |
| 5.2.2 "CASH" Betrag der Umsätze                                              | 19    |
| 5.3 "SALE" Verkaufszähler (Anzahl der Verkäufe)                              | 19    |
| 5.4 "PRIC" Preiseinstellung (geschütztes Menü)                               | 19    |
| 5.5 "P.KEY" Preiseinstellung für bargeldlose Zahlungssysteme (geschütztes Me | nü)20 |
| 5.6 "STOS" Automatische Auswahlerkennung Master (geschütztes Menü)           | 20    |
| 5.7 "CON" Automatenkonfiguration (geschütztes Menü)                          | 20    |
| 5.7.1 "C01" Verkaufspreis bei bargeldloser Bezahlung (Nur MDB)               |       |
| 5.2.2 "C02" Zusatzfunktionsmenüs einblenden                                  |       |
| 5.7.3 "C03" Extra Drehung                                                    |       |
| 5.7.4 "C04" Display Informationen bei offener Tür                            |       |
| 5.7.5 °C05° Zählerrückstellung                                               |       |
| 5.7.6 °CUb" Leeranzeige                                                      |       |
| 5.7.7 °CU7" Kredit Modus                                                     |       |
| 5.8.8 °CU8° Verkaufsart                                                      |       |
| 5.8.9 CU9" EINZEIVERKAUT / MIENITACNVERKAUT                                  |       |
|                                                                              |       |
| 5.6.11 CTT & CTZ Frei für Zukunftige Anwendungen                             |       |

# Handbuch Programmierung SF01 Steuerung

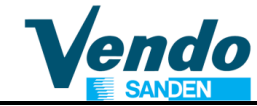

| 5.8 "CCOC " Abgezähltes Geld Regel (geschütztes Menü)     | 23 |
|-----------------------------------------------------------|----|
| 5.8.1 CONX" Überzahl-Status                               | 23 |
| 5.8.2 "CCU" abgezähltes Geld Betrag                       | 23 |
| 5.8.3 "ACC" bedingungsloser Annahmewert                   | 23 |
| 5.8.4 "CONFY" Konfigurations Menü (C01 – C12)             | 24 |
| 5.9 "LANG" Sprache (geschütztes Menü)                     | 27 |
| 5.10 "TIME" Zeiteinstellung (geschütztes Menü)            | 27 |
| 5.11 "LIT" Beleuchtung Zeiteinstellung (geschütztes Menü) | 28 |
| 5.12 "SEC.M" Temperaturüberwachung (geschütztes Menü)     | 29 |
| 5.14 "VDSTP" Verkaufssperrzeiten (geschütztes Menü)       |    |
| 5.15 "AGE C" Alterskontrolle (geschütztes Menü)           | 31 |
| 5.16 "BASK" Warenkorb (geschütztes Menü)                  | 32 |
| 5.16.1 Beschreibung                                       | 32 |
| 5.16.2 Einstellung des Menüs Warenkorb:                   | 33 |
| 5.17 "RTN" Zurück Zum Normalbetrieb                       | 34 |
| 7 MENÜ ÜBERSICHT                                          | 35 |
| 8 EREIGNISTAFEL DEX / VIDTS DATEN (AB SOFTWARE V 1.45)    | 40 |
| 9 VIDTS DEX DATEN                                         | 41 |
| 10 BEZUG DER PA INDEXNUMMER ZU AUSWAHLNUMMER              | 44 |

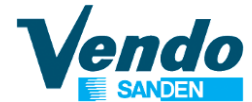

# **1 ALLGEMEINE INFORMATIONEN**

# 1.1 Zweck dieses Handbuchs

Dieses Handbuch beschreibt die korrekte Programmierung dieses Verkaufsautomaten. Das Handbuch ist ein wichtiger Teil des Automaten und muss während der Nutzungsdauer des Automaten unbeschädigt und verfügbar bleiben.

# HANDBUCH IMMER IM GERÄT AUFBEWAHREN!

# **1.2 Zielpersonen dieses Handbuchs**

Dieses Handbuch ist für Personen bestimmt, die den Verkaufsautomat aufstellen, einstellen sowie die außerordentlichen Wartungsarbeiten durchführen (Servicetechniker, Wartungstechniker). Die dafür zuständigen Personen müssen die Anleitung kennen und die Verfahren wie im Handbuch beschrieben durchführen.

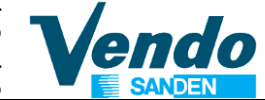

# Personen, die berechtigt sind, Arbeiten an diesen Verkaufsautomaten durchzuführen:

# Betreiber / Servicetechniker / Wartungstechniker

 Arbeiten die das Entfernen von Schutzabdeckungen erfordern dürfen, wegen des möglichen Risikos eines Stromschlags und den mechanischen Risiken nur von SandenVendo Personal oder durch geschulte und mit diesen Arbeiten vertraute Techniker durchgeführt werden.

Dieses Gerät kann von Kindern ab 8 Jahren und Personen mit eingeschränkten physischen, sensorischen oder geistigen Fähigkeiten oder mangelnder Erfahrung und Wissen nur dann verwendet werden, wenn diese durch eine angemessene Person beaufsichtigt werden oder durch ausführliche Anleitung in die sichere Benutzung des Gerätes eingewiesen wurden und die damit verbundenen Gefahren verstanden haben. Kinder dürfen nicht mit dem Gerät spielen. Reinigung und Wartung darf nicht von Jugendlichen unter 18 Jahren ohne Aufsicht erfolgen.

# **1.3 Verantwortung**

Voraussetzung für die Verantwortung des Herstellers ist die sachgemäße Nutzung des Geräts und die Einhaltung der im Handbuch beschriebenen Anweisungen.

"SandenVendo Europe S.p.A" übernimmt keine Haftung für Personen- oder Sachschäden, die resultieren aus:

- Unsachgemässer Aufstellung.
- Nutzung von Nicht-Original-Ersatzteilen.
- Änderungen durch den Kunden, die nicht vom Hersteller autorisiert sind.
- Unsachgemäßer Nutzung des Automaten.
- Dem Anschluss an Versorgungssysteme, die nicht geeignet und nicht konform mit den geltenden gesetzlichen Bestimmungen sind.

# 1.4 Hersteller

# "SandenVendo Europe S.p.A." Ihr

zuverlässiger Partner mit über 50 Jahren Erfahrung in Konstruktion und Herstellung von Verkaufsautomaten. Diese Erfahrung gibt Ihnen die Gewissheit ein Gerät erworben zu haben das dem aktuellen technischen Stand entspricht.

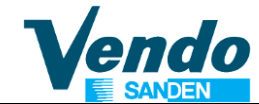

# 1.5 SandenVendo Niederlassungen

"SandenVendo Europe S.p.A." ist in Europa durch ein Netz von Verkaufs- und Servicestellen vertreten (Adressen siehe erste Seite dieser Anleitung).

# 1.6 Garantie

Die Gewährleistungsbedingungen sind in unseren Allgemeinen Verkaufs- und Lieferbedingungen geregelt.

Die Gewährleistung erstreckt sich auf die kostenlose Lieferung von Ersatzteilen.

Arbeitszeit wird nicht durch die Gewährleistung gedeckt.

Die Gewährleistung erstreckt sich nicht auf Schäden an dem Gerät, die zurückzuführen sind auf:

- Transport und / oder Handling
- Fehler durch falsche Bedienung
- Nichtdurchführung der in diesem Handbuch vorgesehenen Wartung
- Störungen und / oder Schäden, die nicht durch Fehlfunktionen des Automaten verursacht wurden.

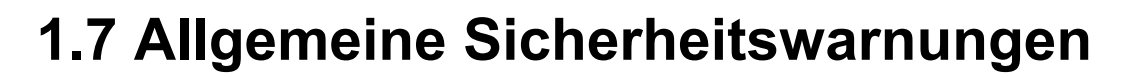

- Vor Inbetriebnahme oder Befüllung der Verkaufs-automaten, bitte das Benutzerhandbuch sorgfältig lesen und beachten.
- Schützen Sie den Verkaufsautomaten gegen Witterungseinflüsse.
- Nur Service- und Wartungstechniker dürfen die Schutzabdeckungen entfernen.
- Vor Änderungen an der Programmeinstellung, lesen Sie immer die Programmierungsanleitung.
- Positionieren Sie den Verkaufsautomaten niemals in direktem Sonnenlicht.
- Verkaufen Sie nie Produkte bei geöffneter Tür.
- Vor Beginn der Arbeiten Netzstecker ziehen oder Hauptschalter ausschalten.
- Installieren Sie das Gerät so, dass der Stecker hinterher wieder leicht zugänglich ist.
- Beschädigte Stromkabel dürfen nur vom Hersteller, seinem technischen Kundendienst oder von einer dafür qualifizierten Techniker ersetzt werden.

- Automat in Bereichen aufstellen in denen Hochdruckreiniger benutzt werden.
- Um Schäden durch Instabilität zu vermeiden, Automat gemäß den Anweisungen sichern.
- Bei Betriebsstörungen und / oder mangelhafter Funktion des Automaten, wenden Sie sich an unsere <u>Service Niederlassungen.</u>
- Verwenden Sie nur vom Hersteller freigegebene Originalersatzteile
- Bei Verlust dieses Handbuchs kann Ersatz vom Hersteller bezogen werden. Fügen Sie bitte Ihrer Bestellung die Seriennummer des Automaten bei.

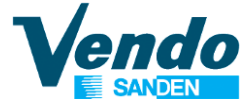

# VORSICHT: NICHTBEACHTEN DER IN DIESEM HANDBUCH BESCHRIEBENEN ANWEISUNGEN KANN ZU SCHÄDEN AM AUTOMAT UND / ODER AN PERSONEN FÜHREN

Die in dieser Anleitung verwendeten Bilder und Illustrationen dienen nur der Erklärung und können vom Original abweichen.

Die Firma **SandenVendo Europe S.p.A.** behält sich das Recht vor technische Änderungen an den Verkaufsautomaten ohne vorherige Information vorzunehmen, darüber hinaus erklären wir, dass die in diesem Handbuch beschriebenen Verkaufsautomaten den Anforderungen der Automaten Richtlinien **2006/42/CE** (CE Marking Directive) entsprechen.

SandenVendo Europe S.p.A. übernimmt keine Haftung für die Richtigkeit des Inhalts oder für Schäden, die sich aus dem Gebrauch dieses Handbuchs ergeben.

**SandenVendo Europe S.p.A.** behält sich das Recht vor, Änderungen an diesem Handbuch ohne vorherige Ankündigung vorzunehmen.

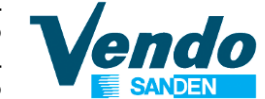

# 2 SPEZIFIKATION FÜR ELEKTRONISCHE STEUERPLATINE SF01

## 2.1 Hardware Spezifikation

Spannungsversorgung: 24 Volt / AC / 2 A

- 14 Motorausgänge 24Volt / DC / 1A
- 14 Motorschalter
- 14 Leerschalter
- 14 Leerlampen
- 26 Auswahltasten
- 1 Türschalter
- 3 Analog Eingänge (Temperaturkontrolle)
- 1 Echtzeit Uhr
- 1 DEX/UCS Schnittstelle
- 1 Serieller TTL Ausgang

Der Datenaustausch auf der Hauptplatine wird von einem XA 16 bit Kontroller mit 4096K verwaltet. Zum Speichern von Daten wird ein EEprom 256 Kbit verwendet.

Externes "Slave board" (positioniert neben der Master Hauptplatine) zur Ansteuerung der Spiralmotore mit Strombegrenzung.

Optische Erkennung ausgegebener Waren durch Lichtschranke.

Externe Lift Stromversorgungsplatine für die Steuerung des Liftmotors..

Zweizeiliges Fluorescent Display, 2 x 20 Stellen.

Master und Slave optisch isolierte serielle Verbindung für MDB oder EXECUTIV

## 2.2 Software Spezifikation

Serviceprogramm Münzprüfer Interface Zahlungssystem Interface Bedienerführung durch Verkaufsprozess Mehrpreis Vorkasse Leeranzeige Anzeige "Nur abgezähltes Geld einwerfen". Manuelle Münzauszahlung Manuelle Tubenbefüllung Fehlererfassung und Datenspeicher

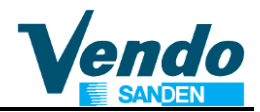

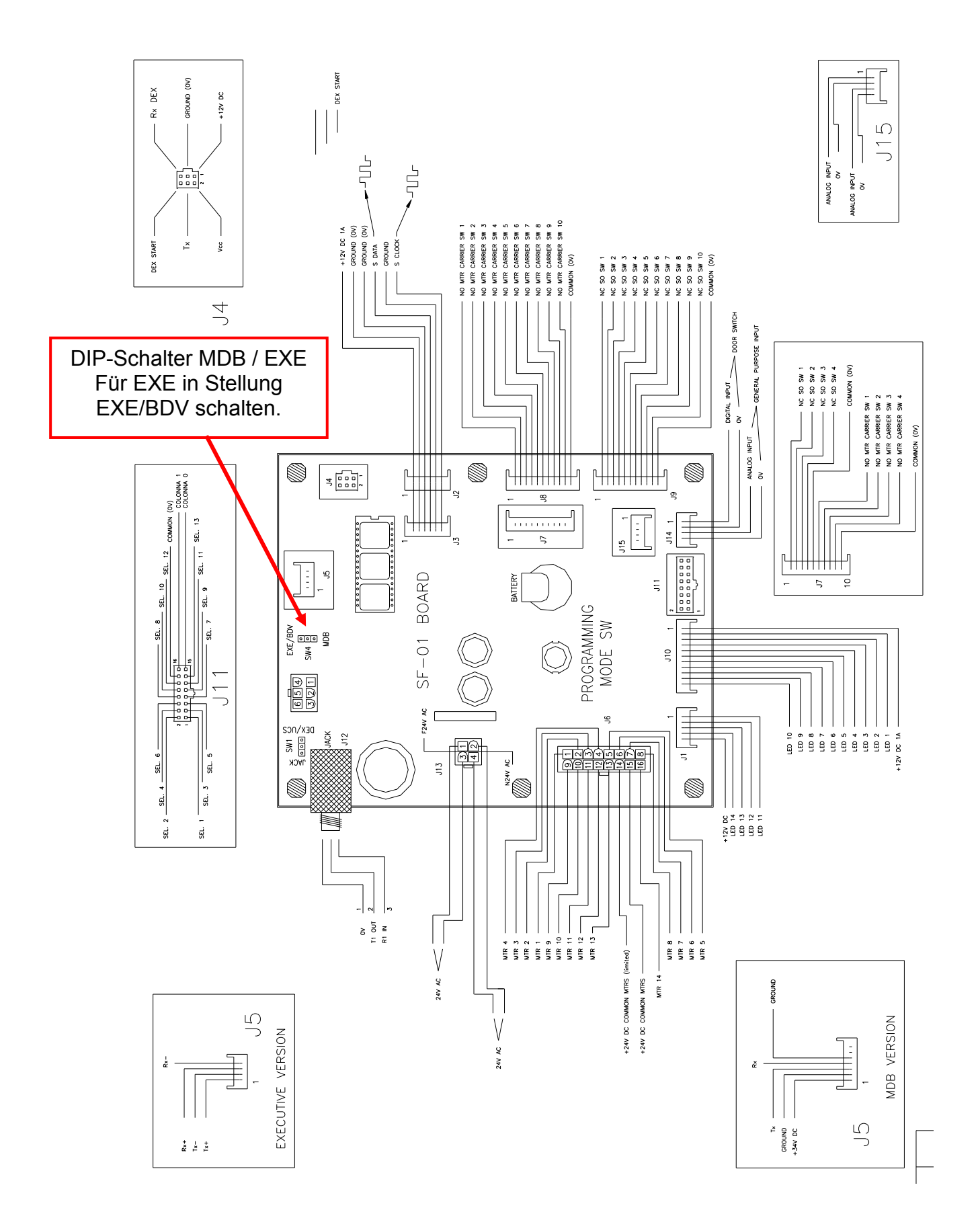

# **3 FUNKTION DER AUSWAHLTASTEN IM SERVICEPROGRAMM**

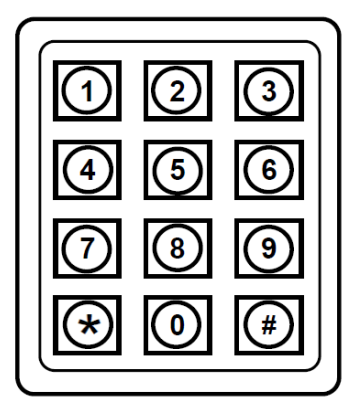

| Auswahltaste Nr. 1                   | Zurück 🔀        | Programmpunkt verlassen                                   |  |  |
|--------------------------------------|-----------------|-----------------------------------------------------------|--|--|
| Auswahltaste Nr. 2                   | AUF î           | Durch Drücken von Taste 2 innerhalb des Menüs<br>aufwärts |  |  |
| Auswahltaste Nr. 3                   | ав 🗘            | Durch Drücken von Taste 3 innerhalb des Menüs abwärts     |  |  |
| Auswahltaste Nr. 4                   | Eingabe 🦊       | Aufrufen und Abspeichern eines<br>Programmpunktes         |  |  |
| Auswahltaste Nr. 0 Verkaufspreise au |                 | If Null setzen                                            |  |  |
| Auswahltaste Nr. 5 Schnell aufwärts  |                 | Schnelle Einstellung von Preisen oder Auswahlen           |  |  |
| Auswahltaste Nr. 6                   | Schnell abwärts | Schnelle Einstellung von Preisen oder Auswahlen           |  |  |
| Auswahltaste <b>#</b> Kopieren       |                 | Verkaufspreise kopieren                                   |  |  |

| Passwort: 4 - 2 - 3 - 1 - 4                                             |
|-------------------------------------------------------------------------|
| Eingabe über Wahltasten                                                 |
| 4 = Taste 4<br>2 = Taste 2<br>3 = Taste 3<br>1 = Taste 1<br>4 = Taste 4 |

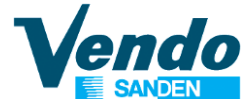

# **4 SERVICE PROGRAMM**

Im Serviceprogramm können Einzelzähler und Gesamtzähler für Umsatz und Verkäufe sowie Fehlermeldungen mit den Wahltasten ausgewählt und auf dem Display angezeigt werden. Nach der gleichen Methode wird die Einstellungen der Verkaufspreise,

Kühlungsparameter sowie Etagen- und Maschinenkonfiguration durchgeführt.

Zugang zum Serviceprogramm ist nur bei offener Tür und nach Drücken der in der Mitte der Steuerplatine angeordneten Programmtaste möglich.

Zu Programmierung werden die Auswahltasten wie auf der vorherigen Seite beschrieben verwendet.

Nach Eintritt in den Service-Modus kann der Bediener eine von mehreren Routinen auswählen, um Daten zu lesen oder um Konfigurationen zu programmieren. Jedes Menü wird durch einen Code angezeigt. Die Codes für die verschiedenen Menüs sind wie folgt.

- EROR Fehlerdiagnose
- CPO Münzauszahlmodus
- TUFL Tubenfüllmodus
- TEST Testprogramm
- PASS Passwort eingeben um in die nächste Ebene gelangen Das Passwort wird über die Auswahltasten in der Reihenfolge
  - 4 2 3 1 eingegeben und durch Drücken der Taste 4 bestätigt.
- Geldzähler CASH SALE Verkaufszähler PRIC Preiseinstellung Preiseinstellung für bargeldloses MDB System P.KEY **GESCHÜTZTE MENUS** Auswahlzuordnung STOS CON Automatenkonfiguration Automatenkonfiguration (Überzahlmodus) CCOC LANG Sprache TIME Uhrzeit-Einstellung LIT Beleuchtungsregelung RFRG Kühlungsregelung PAY-S Zahlungssystem-Einstellung VDSTP Verkaufssperrzeiten PREV Passwort für Datenabfrage bei geschlossener Tür AGE C Altersabfrage vor Verkauf BASKET Warenkorb - Kauf von 2 Produkten mit Diskount RTN Zurück zum Hauptmenü
- **RTN** Zurück zum Hauptmenü

### 4.1 Fehlermeldungen

Wird auf dem Display **"EROR"** angezeigt, Taste 4 **EINGABE** drücken um in die Fehleranzeige zu gelangen. Wurden seit der letzten Fehlerrückstellung keine Fehler gespeichert wird **"NONE"** angezeigt.

Sind seit der letzten Fehlerlöschung Fehler gespeichert, werden diese durch einen Code (Fehlergruppe) angezeigt z.B. "**VEND**" Spiralmechanik gestört.

Mit den Auswahltasten 2 **AUF** oder 3 **AB** kann, wenn vorhanden, die nächste gespeicherte Fehlergruppe angezeigt werden.

Drücken der Taste 1 **ZURÜCK** bei Anzeige einer Fehlergruppe führt zur Anzeige "**EROR**", nochmaliges drücken der Taste 1 **ZURÜCK** beendet das Service-Programm.

Fehlerliste

| VEND  | Ausgabemechanik Spirale/Motor |
|-------|-------------------------------|
| DOOR  | Tür offen                     |
| SELS  | Auswahlschalter               |
| CHAR  | Geldwechsler                  |
| STS   | Automatenkonfiguration        |
| BVAL  | Banknotenleser                |
| CRDR  | Kartenleser                   |
| RFRG  | Kühlung                       |
| DETEC | Lichtschranke                 |

#### 4.1.1 Ausgabefehler

Wird auf dem Display **"VEND"** angezeigt - Taste 4 drücken und es erscheint **"CJXX"** auf dem Display. **XX** zeigt die Nummer der blockierten Auswahl an. Durch Drücken der Auswahltaste 2 **AUF** wird, wenn vorhanden, die numerisch folgende gestörte Auswahl angezeigt.

Wird die Auswahltaste 4 länger als 2 Sekunden gedrückt gehalten, wird der Fehler dieser Auswahl gelöscht. Nach dem Löschen eines Fehlers wird, wenn vorhanden, der nächste Fehler angezeigt.

Sind alle Fehler gelöscht wird auf dem Display "**NONE**" angezeigt. Durch Drücken der Auswahltaste 1 **ZURÜCK** wird wieder der Hauptprogrammpunkt "**EROR**" angezeigt.

### 4.1.2 Türschalterfehler

Wird auf dem Display **"DOOR"** angezeigt - Taste 4 drücken und es wird die Fehlermeldung **"DS**" angezeigt - Tür des Automaten war länger als 1 Stunde offen.

Wird die Auswahltaste 4 länger als 2 Sekunden gedrückt gehalten, wird der Fehler gelöscht. Nach dem Löschen eines Fehlers wird, wenn vorhanden, der nächste Fehler angezeigt. Sind alle Fehler gelöscht wird auf dem Display "**NONE**" angezeigt. Durch Drücken der Auswahltaste 1 wird wieder der Hauptprogrammpunkt "**EROR**" angezeigt.

Bei nicht einwandfrei funktionierenden Türschaltern ist die Kühlmaschine abgeschaltet!

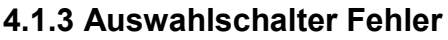

Wird auf dem Display **"SELS**" angezeigt - Taste 4 drücken und es wird **"SLXX"** auf dem Display angezeigt. **XX** zeigt die Nummer der Auswahltaste an die fehlerhaft ist. Durch Drücken der Auswahltaste 2 **AUF** wird, wenn vorhanden, die numerisch folgende fehlerhafte Auswahltaste angezeigt.

Wird die Auswahltaste 4 länger als 2 Sekunden gedrückt gehalten, wird der Fehler dieser Auswahltaste gelöscht. Nach dem Löschen eines Fehlers wird, wenn vorhanden, der nächste Fehler angezeigt. Sind alle Fehler gelöscht wird auf dem Display "**NONE**" angezeigt. Durch Drücken der Auswahltaste 1 wird wieder der Hauptprogrammpunkt "**EROR**" angezeigt.

#### 4.1.4 Geldwechsler Fehler

Wird auf dem Display "CHAR" angezeigt - Taste 4 drücken und es wird "CC" auf dem Display angezeigt. "CC" bedeutet eine Störung in der Kommunikation zwischen Wechsler und Automatensteuerung. Durch Drücken der Auswahltaste 2 wird, wenn vorhanden, der numerisch folgende Wechslerfehler angezeigt. z.B. "TS" Fehler am Tubensensor, "IC" Einwurfkanal blockiert, "TJ" Münztube verklemmt, "CRCH" ROM Ckecksumme falsch, "EE" Geldrückgabetaste öfters gedrückt als im Standard festgelegt, "NJ" Münzverklemmung im Geldwechsler, "LA" schlechte Münzannahme, "DIS" keine Verbindung mit Geldwechsler, "ROUT" Fehler in der Münzführung.

Wird die Auswahltaste 4 länger als 2 Sekunden gedrückt gehalten, wird der Fehler gelöscht. Nach dem Löschen eines Fehlers wird, wenn vorhanden, der nächste Fehler angezeigt. Sind alle Fehler gelöscht wird auf dem Display "**NONE**" angezeigt. Durch Drücken der Auswahltaste wird wieder der Hauptprogrammpunkt "**EROR**" angezeigt

#### 4.1.5 Banknotenleser Fehler

Wird auf dem Display "**BVAL**" angezeigt - Taste 4 drücken und es wird "**BC**" auf dem Display angezeigt. "**BC**" bedeutet eine Störung in der Kommunikation zwischen Geldscheinleser und Automatensteuerung. Durch Drücken der Auswahltaste 2 wird, wenn vorhanden, der numerisch folgende Geldscheinleserfehler angezeigt. z.B.

- **BFUL** = Geldscheinstapler voll
- **BJ** = Geldschein im Leser blockiert
- **BOPEN** = Kasse / Stapler offen

#### **BS** = Sensorfehler

Wird die Auswahltaste 4 länger als 2 Sekunden gedrückt gehalten, wird der Fehler gelöscht. Nach dem Löschen eines Fehlers wird, wenn vorhanden, der nächste Fehler angezeigt. Sind alle Fehler gelöscht wird auf dem Display "**NONE**" angezeigt. Durch Drücken der Auswahltaste 1 wird wieder der Hauptprogrammpunkt "**EROR**" angezeigt

#### 4.1.6 Kühlungsregelung Fehler

Wird auf dem Display "**RFRG**" angezeigt - Taste 4 drücken und es erscheint einer der nachfolgend aufgeführten Fehler:

|        | · · · J · |                                                                 |
|--------|-----------|-----------------------------------------------------------------|
| SENS   | =         | Sensor defekt oder nicht angeschlossen                          |
| COLD   | =         | Temperatur um 1,5°C unterhalb des eingestellten Wertes          |
| НОТ    | =         | Temperatur um 1,5°C oberhalb des eingestellten Wertes           |
| CNPR   | =         | Temperatur innerhalb 1 Stunde nicht um mehr als 0,5°C gesunken  |
| HTR    | =         | Temperatur innerhalb 1 Stunde nicht um mehr als 0,5°C gestiegen |
| F. CLO | =         | Klappe für Luftführung schließt nicht (Rückwand)                |
| F. OPE | =         | Klappe für Luftführung öffnet nicht (Rückwand)                  |
|        |           |                                                                 |

#### HINWEIS: NACH DEM EINSCHALTEN DES AUTOMATEN STARTET DER KOMPRESSOR 3 MINUTEN ZEITVERZÖGERT. DIE KÜHLMASCHINE ARBEITET NICHT BEI OFFENER TÜR:

Wird die Auswahltaste 4 länger als 2 Sekunden gedrückt gehalten wird der Fehler gelöscht. Nach dem Löschen eines Fehlers wird, wenn vorhanden, der numerisch nächste Fehler angezeigt.

Sind alle Fehler gelöscht wird auf dem Display **"NONE"** angezeigt. Durch Drücken der Auswahltaste 1 wird wieder der Hauptprogrammpunkt **"EROR"** angezeigt.

### 4.1.7 Lichtschranken Fehler

Wird auf dem Display "**DETEC**" angezeigt - Taste 4 drücken und es erscheint die Fehlermeldung "**OPTIC**" die auf einen Fehler an der Lichtschranke hinweist. Bei diesem Fehler sind alle Auswahlen abgeschaltet.

Wird die Auswahltaste 4 länger als 2 Sekunden gedrückt gehalten, wird der Fehler gelöscht. Nach Löschen wird, wenn vorhanden, der nächste Fehler angezeigt. Sind alle Fehler gelöscht wird auf dem Display "**NONE**" angezeigt. Durch Drücken der Auswahltaste 1 wird wieder der Hauptprogrammpunkt "**EROR**" angezeigt

Dieser Fehler wird nur angezeigt wenn die Lichtschranke im Menü CCOC-> Confy-> C11 aktiviert ist. Ist Parameter C11 = 1, schaltet der Fehler OPTIC alle Auswahlen ab.

# 4.2 "CPO" Münzauszahlung (Nur MDB)

Wird auf dem Display "**CPO**" angezeigt - Taste 4 drücken. Auf dem Display wird der kleinste, im Münzprüfer programmierte Wert angezeigt.

Mit der Auswahltaste 2 AUF kann die nächste, werthöhere Münze mit Taste 3 AB die nächste niedrigere Münze ausgewählt werden.

Bei Vier-Tuben Wechslern, wird für die 5. Tube auf dem Display eine 0 anstatt der Wertigkeit angezeigt.

# Durch Drücken der Taste 5 wird der aktuelle Tubenstand der ausgewählten Münze angezeigt.

Die Ausgabe der Münzen erfolgt durch Drücken der Auswahltaste 4.

Durch Drücken der Auswahltaste 1 **ZURÜCK** wird wieder der Hauptprogrammpunkt "**CPO**" angezeigt. Drücken der Taste 2 führt zum nächsten Hauptprogrammpunkt

# 4.3 "TUFL" Tuben Füllen (Nur MDB)

Wird auf dem Display **"TUFL"** angezeigt - Taste 4 drücken. Auf dem Display wird **"0"** angezeigt. Alle Tubenmünzen werden jetzt beim Einwurf akzeptiert und die Summe auf dem Display angezeigt. Andere Münzen werden in die Geldrückgabe geführt.

Da die Automatensteuerung den aktuellen Tubenstand benötigt dürfen Tuben nur über diesen Programmpunkt befüllt werden. Einwurf direkt in die Tubenkassette führt zu Fehlfunktionen.

Durch Drücken der Auswahltaste 1 **ZURÜCK** wird wieder der Hauptprogrammpunkt **"TUFL"** angezeigt. Drücken der Taste 2 führt zum nächsten Hauptprogrammpunkt

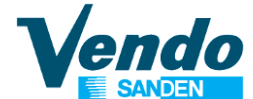

## 4.4 "TEST" Test Menü

Wird auf dem Display "**TEST**" angezeigt - Taste 4 drücken. Auf dem Display wird die erste Testmöglichkeit "**VEND**" angezeigt. Mit Taste 2 können weitere Testmöglichkeiten ausgewählt werden:

| VEND  | Test der Verkaufsmotore Master                   |
|-------|--------------------------------------------------|
| SELE  | Test der Auswahlschalter                         |
| RELAY | Test der Relaisausgänge                          |
| TEMP  | Test der Temperatursensoren                      |
| POWER | Anzeige der letzten sechs Ein-und Auschaltzeiten |
| OPTIC | Test der Lichtschranke                           |
|       |                                                  |

### 4.4.1 "VEND" Testverkäufe

Wird auf dem Display **"VEND**" angezeigt - Taste 4 drücken. Nach Drücken der Taste 4 EINGABE wird **"CXY**" auf dem Display angezeigt.

"CXY", X = Nummer der Etage, Y = Nummer der Auswahl

Mit Auswahltaste 2 oder 3 wird die zu prüfende Auswahl ausgewählt. Durch Drücken der Taste 4 wird ein Testverkauf gestartet. **Diese Testverkäufe werden nicht gezählt.** Durch Drücken der Auswahltaste 1 ZURÜCK wird wieder "**VEND**" angezeigt. Mit Taste 2 kann zum nächsten Test gewechselt werden.

### 4.4.2 "SELE" Test der Auswahlschalter

Nach Drücken der **Taste 4** EINGABE (bei Anzeige **"SELE**") wird **"SE**X" auf dem Display angezeigt. Jetzt kann jede Auswahltaste durch einmaliges Drücken getestet werden. Die Nummer der Tatse wird anstelle X angezeigt sobald die Taste erkannt wird.

Ab V0.08 besteht die Möglichkeit den Ausgabeschalter zu testen. Bei funktionierendem Schalter wird nach Öffnen der Ausgabeklappe auf dem Display **"DELIV**" angezeigt.

Durch Drücken der Auswahltaste 1 (länger als 2 Sekunden) wird wieder "SELE" angezeigt. Mit Taste 2 kann zum nächsten Test gewechselt werden.

### 4.4.3 "RELY" Test der Relaisausgänge

Wird auf dem Display "**RELY**" angezeigt - Taste 4 drücken. Nach Drücken der Taste 4 wird die erste Testmöglichkeit "**CNPX**" angezeigt. Mit Auswahltaste 2 oder 3 wird das zu prüfende Relais gewählt. X zeigt den Status des Relais an 0 = aus - 1 = ein. Mit Taste 4 kann der Status geändert werden.

| = | Kompressor                       |
|---|----------------------------------|
| = | Lüftermotore                     |
| = | Heizung (Option)                 |
| = | Beleuchtung                      |
| = | Klappe für Luftführung öffnen    |
| = | Klappe für Luftführung schließen |
|   | =<br>=<br>=<br>=<br>=<br>=       |

Durch Drücken der Auswahltaste 1 wird wieder "**RELY**" angezeigt. Mit Taste 2 kann zum nächsten Test gewechselt werden.

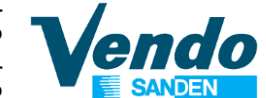

#### 4.4.4 "TEMP" Test der Temperaturfühler

Nach Drücken der Taste **4 EINGABE** (bei Anzeige **"TEMP"**) wird die aktuelle Temperatur angezeigt. Bei defektem Sensor wird **"SENS"** angezeigt. Durch Drücken der Taste 1 wird wieder **"TEMP"** angezeigt. Mit Taste 2 kann zum nächsten Test gewechselt werden.

#### 4.4.5 "POWER" Anzeige der Netzausfälle

Nach Drücken der Taste 4 EINGABE (bei Anzeige "**POWER**") wird Datum, Uhrzeit und Temperatur der letzten sechs Netzschaltungen angezeigt. Auswahl mit Tasten 2 und 3. Durch Drücken der Auswahltaste 1 wird wieder "**POWER**" angezeigt. Mit Taste 2 kann zum nächsten Test gewechselt werden.

#### 4.4.6 "OPTIC" Test der Lichtschranke

In diesem Menü kann die Funktion der Lichtschranke "**OPTIC**" getestet werden. Im Test läuft auf dem Display ein Countdown von 7 Sekunden. Wird während dieser Zeit kein Produkt erkannt zeigt das Display "**NO**" bei Produkterkennung "**OK**". Anzeige "**ERR**" deutet auf eine defekte oder verschmutzte Lichtschranke oder auf einen Fehler im Anschlußkabel hin.

Durch Drücken der Auswahltaste 1 wird wieder "**OPTIC**" angezeigt. Nochmaliges drücken der Taste 1 führt zum Hauptprogrammpunkt **"TEST".** Die nachfolgenden Programmpunkte sind nur nach Eingabe des Passwortes erreichbar.

# **5 GESCHÜTZTE MENÜS**

### 5.1 "PASS" Passwort Eingabe

Wird auf dem Display "**PASS**" angezeigt - Taste 4 drücken. Display bleibt dunkel. Passwort mit den Wahltasten in der Reihenfolge 4 - 2 - 3 - 1 innerhalb von 10 Sekunden eingeben und mit Taste 4 bestätigen. Bei Eingabe des Passwortes bleibt das Display dunkel.

Nach erfolgter Passworteingabe wird auf dem Display "CASH" angezeigt.

#### 5.2 "CASH" & "MONEY" Geldzähler (Bewegungen und Umsätze)

Wird auf dem Display **"CASH"** angezeigt - Taste 4 drücken. Durch Drücken der Auswahltaste 2 oder 3 kann zwischen der Anzeige der Geldbewegungen **"MONEY"** oder den Beträgen aller bezahlten Verkäufe **"CASH"** gewählt werden. Mit Taste 4 bestätigen. Durch Drücken der Auswahltaste 2 oder 3 können folgende Anzeigen ausgewählt werden:

#### 5.2.1 "MONEY" Geldbewegungen

Wird auf dem Display "**MONEY**" angezeigt – Taste 4 drücken. Es wird der erste Zähler "**C BOX**" angezeigt. Anstelle "**XXXX**" / "**XXXX**" werden die Beträge angezeigt. Weiter zum nächsten Zähler mit Taste 2.

| - | "C BOX" / | "XXXX" "XXXX" | Gesamtbetrag zur Kasse                 |
|---|-----------|---------------|----------------------------------------|
| - | "C TUB" / | "XXXX" "XXXX" | Gesamtbetrag zu den Rückzahlröhren     |
| - | "C RET" / | "XXXX" "XXXX" | Gesamtbetrag ausgezahltes Wechselgeld  |
| - | "C MAN" / | "XXXX" "XXXX" | Gesamtbetrag manuell ausgezahltes Geld |
| - | "C CAR" / | "XXXX" "XXXX" | Gesamtbetrag Kartenverkäufe            |
| - | "C BIL" / | "XXXX" "XXXX" | Gesamtbetrag zum Banknotenleser        |

Die Art der Rückstellung der Money Zähler kann im Menü CON C5 eingestellt werden

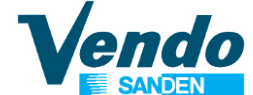

### 5.2.2 "CASH" Betrag der Ümsätze

Wird auf dem Display **"CASH"** angezeigt - Taste 4 drücken und die Geldbetrag aller bezahlten Verkäufe "**CASH**" / **"XXXX**" / "**XXXX**" wird auf dem Display angezeigt. Der erste Viererblock zeigt die hohen, der zweite Block die niedrigen Stellen. Durch Drücken der Auswahltaste 2 werden die Einzelzähler **"CA n"** / **"XXXX**" / "**XXXX**" aufgerufen. Anstelle **n** wird die Nummer der Auswahl angezeigt Durch wiederholtes Drücken der Auswahltaste 2 oder 3 wird der nächste Einzelzähler angezeigt. Durch Drücken der Auswahltaste 1 wird wieder der Hauptprogrammpunkt **"CASH"** angezeigt.

#### Zähler löschen

Sollen alle Zähler (Einzel- und Gesamtverkaufszähler) gelöscht werden Taste **0** drücken. Nach Drücken der Taste 0 wird **"CLEAR"** auf dem Display angezeigt. Zum Löschen der Zähler Passwort **2** – **3** – **1** – **4** innerhalb von 10 Sekunden eingeben und mit Taste 4 bestätigen.

Die Art der Rückstellung der Money Zähler kann im Menü CON C5 eingestellt werden

## 5.3 "SALE" Verkaufszähler (Anzahl der Verkäufe)

Wird auf dem Display **"SALE"** angezeigt - Taste 4 drücken und die Anzahl aller bezahlten Verkäufe **"SALE" / "XXXX" / "XXXX"** wird auf dem Display angezeigt. Der erste Viererblock zeigt die hohen, der zweite Block die niedrigen Stellen. Durch Drücken der Auswahltaste 2 werden die Einzelzähler **"SL n" / "XXXX" / "XXXX"** aufgerufen. Anstelle **n** wird die Nummer der Auswahl angezeigt Durch wiederholtes Drücken der Auswahltaste 2 oder 3 wird der nächste Einzelzähler angezeigt. Durch Drücken der Auswahltaste 1 wird wieder der Hauptprogrammpunkt **"SALE"** angezeigt.

## 5.4 "PRIC" Preiseinstellung (geschütztes Menü)

Wird auf dem Display **"PRIC**" angezeigt – Taste 4 drücken um den ersten Verkaufspreis **"PR 11"** = Motor 11 anzuzeigen.

Im MDB Modus besteht die Möglichkeit unterschiedliche Verkaufspreise für die Bezahlung mit Bargeld "COIN" oder für bargeldlose Bezahlung "KEY" einzustellen. Anzeige der Menüs "COIN" und "KEY" nur wenn bargeldlose Zahlungsysteme in Menü CON C01 aktiviert sind.

Steht neben der Auswahlnummer ein \* ist diese Auswahl nicht vorhanden (Menü **"STOS"** prüfen) oder gestört.

Im Mehrpreis-Modus können unterschiedliche Verkaufspreise eingestellt werden.

- Mit den Tasten 2 AUF oder 3 AB wird die Auswahl (11 bis 78) oder "ALL" ausgesucht.
- Nach Drücken der Taste 4 wird der aktuelle Verkaufspreis dieser Auswahl angezeigt.
- Mit den Tasten 2 AUF oder 3 AB kann dieser erhöht oder reduziert werden.
- Die Tasten **5** und **6** können zur schnellen Preiseinstellung benutzt werden.
- Durch Drücken der Taste **#** kann der zuvor eingestellte Preis auf die nächste Auswahl kopiert werden.
- Drücken der Taste **0** setzt den Verkaufspreis auf 00.
- Durch Drücken der Taste 4 wird der neue Verkaufspreis gespeichert.
- Sollen alle Auswahlen zum gleichen Preis verkauft werden kann dieser Preis einmalig

bei "ALL" eingestellt werden und ist dann für alle Auswahlen gültig. Durch Drücken der Auswahltaste 1 wird wieder der Hauptprogrammpunkt "PRIC" angezeigt. Drücken der Taste 2 führt zum nächsten Menü. Bei Executive Price Holding (CONFY C2 = 2) wird das Menü Preiseinstellung zur Einstellung der Preislinie in Price Holding benutzt.

### 5.5 "P.KEY" Preiseinstellung für bargeldlose Zahlungssysteme (geschütztes Menü)

(nur MDB)

Wird auf dem Display "P.KEY" angezeigt – Taste 4 drücken um die Preiseinstellung für bargeldlose Systeme aufzurufen.

Dieses Menü ist ab V0.21 verfügbar und wird nur angezeigt wenn bargeldlose Zahlungsysteme in Menü "CON" C01 aktiviert sind.

Die Einstellung erfolgt wie oben bei 5.4 beschrieben.

## 5.6 "STOS" Automatische Auswahlerkennung Master (geschütztes Menü)

Diese Funktion wird nach Änderung der Konfiguration (Einbau zusätzlicher Motore oder Positionsänderungen) benötigt um die neue Konfiguration zu speichern.

Wird auf dem Display "STOS" angezeigt, Taste 4 drücken – Displayanzeige "AUTO". Nochmaliges Drücken der Taste 4 startet die automatische Konfiguration. Es werden alle Motore von 11 bis 78 nacheinander angesteuert.

Wird ein Motor erkannt wird OK angeigt, wird ein Motor nicht gefunden wird dies durch "NO" neben der Auswahlnummer angezeigt.

- Durch längeres Drücken der Auswahltaste 1 kann die automatische Konfiguration abgebrochen werden. Auf dem Display wird wieder der Hauptprogrammpunkt "STOS" angezeigt.
- Wird bei Displayanzeige "AUTO" die Taste 5 gedrückt werden alle Motore ohne Prüfung aktiv. Zur Bestätigung wird auf dem Display "ALL" angezeigt.
- Um nicht erkannte Motore nach Reparatur zu prüfen, bei Anzeige "AUTO" die Taste 0 drücken. Jetzt werden nur die Motore angesteuert die bei der automatischen Konfiguration mit "NO" gekennzeichnet wurden.

Die automatische Konfiguration dauert ca. 4 Minuten.

## 5.7 "CON" Automatenkonfiguration (geschütztes Menü)

Wird auf dem Display "CON" angezeigt, Taste 4 drücken und es wird der erste Programmpunkt "C01" angezeigt. Durch Drücken der Auswahltaste 4 wird die aktuelle Einstellung angezeigt die mit Taste 2 AUF und 3 AB verändert und mit Taste 4 EINGABE gespeichert werden muss.

Wird bei Anzeige einer Konfiguration die Auswahltaste 1 **ZURÜCK** gedrückt wird wieder der Hauptprogrammpunkt "CON" angezeigt. Der Wert wurde nicht gespeichert. Drücken der Taste 2 führt zum nächsten Menü.

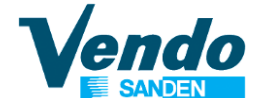

#### Konfigurationseinstellungen

### 5.7.1 "C01" Verkaufspreis bei bargeldloser Bezahlung (Nur MDB)

- C01 = 0 Gleiche Verkaufspreise bei bargeldloser oder Bargeld Bezahlung.
- C01 = 1 Unterschiedliche Verkaufspreise bei bargeldlose oder Bargeld Bezahlung. (Menü "P.KEY" wird angezeigt)

#### 5.2.2 "C02" Zusatzfunktionsmenüs einblenden

Dieser Parameter aktiviert die Zusatzfunktionsmenüs CCOC, LANG, TIME, LIT, RFRG, PAY-S, VDSTP, AGE-C, BASK

- C02 = 0 Zusatzfunktionsmenüs ausblenden
- C02 = 1 Zusatzfunktionsmenüs einblenden

#### 5.7.3 "C03" Extra Drehung

In diesem Parameter kann eine zusätztliche Drehung der Spirale bei Nichterkennung der Ware durch die Lichtschranke programmiert werden (gilt für Master & Slave).

C03 = 0 Extra Drehung deaktiviert C03 = 1 Extra Drehung aktiviert (Nach Reset)

#### 5.7.4 "C04" Display Informationen bei offener Tür

- C04 = 0 Nur Fehleranzeige
- C04 = 1 Fehleranzeige sowie Geld-und Gesamtzähler (nach Reset)

#### 5.7.5 "C05" Zählerrückstellung

- C05 = 0 Rückstellung aller rückstellbaren Zähler nach elektronischer Datenerfassung über DEX-UCS mit Reset Befehl.
- C05 = 1 Rückstellung aller rückstellbaren Zähler nach Lesen eines Zählers und Schließen der Tür.

#### 5.7.6 "C06" Leeranzeige

(Ab V 0.09)

In diesem Parameter wird die Auswirkung einer nicht erkannten Warenausgabe festgelegt Rückstellung nach Öffnen und Schliessen der Tür.

- C06 = 0 Auswahlen können auch in leerem Zustand angewählt werden.
- C06 = 1 Erkennt die Lichtschranke keine Warenausgabe wird bei der nächsten Anwahl "LEER" angezeigt.

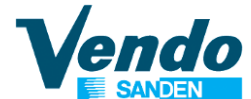

#### 5.7.7 "C07" Kredit Modus

- C07 = 0 Löscht Kredit nach 5 Minuten (Nach Reset).
- C07 = 1 Kredit bleibt unbegrenzt bestehen.

#### 5.8.8 "C08" Verkaufsart

Bei Einstellung Zwangsverkauf kann der eingezahlte Betrag ohne Kauf nur zurückgegeben werden wenn der höchste Verkaufspreis nicht erreicht ist und nur Tubenmünzen eingeworfen wurden.

- C08 = 0 Kein Zwangsverkauf (Nach Reset)
- C08 = 1 Zwangsverkauf

#### 5.8.9 "C09" Einzelverkauf / Mehrfachverkauf

- C09 = 0 Einzelverkauf / Wechselgeld automatisch nach Verkauf (Nach Reset)
- C09 = 1 Mehrfachverkauf / Wechselgeld über Geldrückgabeknopf

#### 5.8.10 "C10" Banknoten Rückgabe Modus

In diesem Parameter wird die Behandlung der zuletzt eingegebenen Banknote festgelegt. Bei aktivierter Funktion (0) wird die Banknote vorgehalten und kann zurückgegeben werden. Bei deaktivierter Funktion (1) geht die Banknote direkt in den Stapler.

- C10 = 0 Die letzte Banknote kann zurückgegeben werden.
- C10 = 1 Keine Rückgabe möglich. Banknote wird direkt in den Stapler geführt.

### 5.8.11 "C11" & "C12" Frei für zukünftige Anwendungen

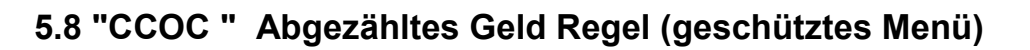

Wird auf dem Display **"CCOC**" angezeigt – Taste 4 drücken und es wird der erste Programmpunkt angezeigt:

#### 5.8.1 CONX" Überzahl-Status

Wird auf dem Display **"CONX**" angezeigt – Taste 4 drücken und es wird die aktuelle Einstellung angezeigt **CON 0** = Überzahlen nicht möglich, **CON 1** = Überzahlen möglich

**CON = 0 Geldannahme und Geldrückgabe wird automatisch von der Automatensteuerung geregelt.** Einstellmöglichkeiten nur in "CCU" und "ACC". Einstellungen in Menü "CONFY" werden nicht berücksichtigt

#### **CCU** abgezähltes Geld Betrag

Ist genug Wechselgeld (CCU Wert + höchster Verkaufspreis) vorhanden wird die Anzeige "Abgezähltes Geld" abgeschaltet.

Es werden nur Münzen angenommen die mit dem Tubenbestand zurückgegeben werden können (nur abgezähltes Geld Anzeige an oder aus ist nicht relevant). **ACC** bedingungsloser Annahmewert entspricht dem höchsten Verkaufspreis und wird automatisch festgelegt.

# CON = 1 Geldannahme und Rückgabe wird über Programm "CONFY" gesteuert.

Die Bedingungen zur Anzeige "Nur abgezähltes Geld einwerfen" werden in den Punkten C02 bis C03 festgelegt.

Nur abgezähltes Geld Anzeige AUS:

Nur abezähltes Geld Anzeige AN:

Münzannahme CONFY -> C06 und C07 Scheinannahme CONFY-> C4 Münzannahme CONFY -> C08 und C09 Scheinannahme CONFY-> C5

#### 5.8.2 "CCU" abgezähltes Geld Betrag

Wird auf dem Display "**CCU**" angezeigt - Taste 4 EINGABE drücken. Auf dem Display wird der aktuell eingestellte max. Annahmewert angezeigt mit dem die Steuerung im Status "nur abgezähltes Geld" arbeitet. Mit der Taste 2 AUF und 3 AB kann der maximale Annahmewert geändert werden. Zum Speichern Taste 4 EINGABE drücken.

#### 5.8.3 "ACC" bedingungsloser Annahmewert

Wird auf dem Display "**ACC**" angezeigt - Taste 4 **EINGABE** drücken. Auf dem Display wird der aktuell eingestellte max. Annahmewert angezeigt mit dem die Steuerung arbeitet. Mit der Taste 2 **AUF** und 3 **AB** kann der maximale Annahmewert geändert werden. Zum Speichern der neuen Einstellung Taste 4 **EINGABE** drücken.

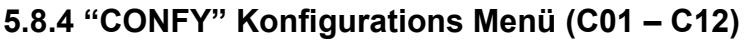

Wird auf dem Display **"CONFY"** angezeigt - Taste 4 **EINGABE** drücken. Auf dem Display wird der erste Parameter C01 angezeigt

#### 5.8.4.1 "C01" Auszahltasten am Geldwechsler freigeben

C01 = 0 Tasten gesperrt

C01 = 1 Tasten freigegeben

#### 5.8.4.2 "C02" Tubenbestimmung für Meldung: Wechselgeldmangel

#### MDB Modus

In dieser Einstellung wird festgelegt welche Tuben ihren Mindestbestand erreicht haben müssen um die Anzeige "Nur abgezähltes Geld einwerfen" zu aktivieren.

- A = Tube mit kleinstem Münzwert
- E = Tube mit höchstem Münzwert
  - 0 : TUBE A und TUBE B und TUBE C und TUBE D
  - 1 : TUBE A oder TUBE B oder TUBE C
- 2 : TUBE A
- 3 : TUBE B
- 4 : TUBE C
- 5 : TUBE D
- 6 : TUBE B oder TUBE C oder TUBE D
- 7 : TUBE A und TUBE B oder TUBE C
- 8 : TUBE A und TUBE B oder TUBE D
- 9 : TUBE A und TUBE C oder TUBE D
- 10 : TUBE B und TUBE C oder TUBE D
- 11 : TUBE A und TUBE D oder TUBE C
- 12 : TUBE B und TUBE D oder TUBE A
- 13 : TUBE A oder TUBE C
- 14 : TUBE A oder TUBE B und TUBE C
- 15 : TUBE A oder TUBE B

#### EXECUTIVE Modus (Price Holding)

**C02 = 0** Verkaufspreise werden von der Automatensteuerung verwaltet.

**C02 = 1** "Price holding" aktiv. Die Verkaufspreise werden im Zahlungssystem eingestellt. Nur möglich wenn im Zahlungssystem die Anzahl der einstellbaren Verkaufspreise der Anzahl der Auswahlen entspricht.

Auswahl 11 – sendet 1 an Zahlungssystem

- Auswahl 18 sendet 8 an Zahlungssystem
- Auswahl 21 sendet 9 an Zahlungssystem

Auswahl 46 – sendet 30 an Zahlungssystem

Auswahl 88 – sendet 64 an Zahlungssystem

**C02 = 2** (ab V0.10) "Price holding" aktiv. Dieser Punkt wird verwendet wenn im Zahlungssystem die Anzahl der einstellbaren Verkaufspreise geringer als die Anzahl der Auswahlen ist.

Die Preise werden im Zahlungssystem in Preisschienen (z.B. 10 unterschiedliche Preise) eingestellt. Durch Eingabe der Preisschienen-Nummer im Menü **"PRIC"** werden die Auswahlen den Verkaufspreisen zugeordnet.

#### Achtung:

Bei **Executive** muss im Menü "**CONFY**" C2 auf 0 gesetzt werden. Ansonsten arbeitet die Maschine in "**Price holding**"

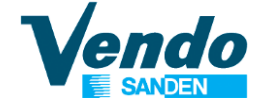

#### 5.8.4.3 "C03" Niveau für Anzeige "Wechselgeldmangel"

#### MDB MODUS

Bei Erreichen der hier eingestellten Münzanzahl (1 bis 10) wird die Anzeige "Nur abgezähltes Geld einwerfen" eingeschaltet (in Verbindung mit C02).

#### EXECUTIVE MODUS

Ab V0.40 Wartezeit auf Antwort von bargeldlosen Executive Zahlungssystemen ist fest auf 250 Sekunden eingestellt.

#### EXECUTIVE Modus ab SW V1.39

Frei für zukünftige Anwendungen

#### 5.8.4.4 "C04" Banknotenannahme bei gefüllten Rückzahltuben

In dieser Einstellung werden Banknoten zur Annahme freigegeben. Die Freigabe erfolgt durch Eingabe des dem jeweiligen Schein zugeordneten binären Einstellwertes (Siehe C06 und C07).

#### 5.8.4.5 "C05" Banknotenannahme bei Wechselgeldmangel

In dieser Einstellung werden die bei der Anzeige "Nur abgezähltes Geld einwerfen" zu akzeptierenden Scheine eingestellt. Die Freigabe erfolgt durch Eingabe des dem jeweiligen Schein zugeordneten binären Einstellwertes (Siehe C07 und C08).

#### 5.8.4.6 "C06" + "C07" Münzannahme 1 und 2 bei gefüllten Rückzahltuben

In dieser Einstellung werden bis zu 16 Münzen zur Annahme freigegeben. C6 = Münze 1 bis 8 C7 = Münze 9 bis 16

Münze 1 ist die wertkleinste, Münze 8 die werthöchste Münze.

Jede Münze hat einen binären Einstellwert

| C06 | Münze 1 = | 1   | <b>C07</b> Münze 9 = | 1   |
|-----|-----------|-----|----------------------|-----|
|     | Münze 2 = | 2   | Münze 10 =           | 2   |
|     | Münze 3 = | 4   | Münze 11 =           | 4   |
|     | Münze 4 = | 8   | Münze 12 =           | 8   |
|     | Münze 5 = | 16  | Münze 13 =           | 16  |
|     | Münze 6 = | 32  | Münze 14 =           | 32  |
|     | Münze 7 = | 64  | Münze 15 =           | 64  |
|     | Münze 8 = | 128 | Münze 16 =           | 128 |
|     |           |     |                      |     |

**BEISPIEL:** Es sollen Münzen 1 - 2 - 3 - 4 - 13 - 15 angenommen werden. Die Einstellwerte werden wie folgt berechnet:

C06 = 1 + 2 + 4 + 8 = 15 Einstellwert C6 = 15 C07 = 16 + 64 = 80 Einstellwert C7 = 80

#### 5.8.4.7 "C08" + "C09" Münzannahme 1 und 2 bei Wechselgeldmangel

In dieser Einstellung werden die bei der Anzeige "Nur abgezähltes Geld einwerfen" zu akzeptierenden Münzen eingestellt. Die Kalkulation der Einstellwerte erfolgt wie für "**C06**" und "**C07**" beschrieben.

#### 5.8.4.8 "C10" Zurücksetzen in die Fabrikeinstellung

Hinweis: Nach Zurücksetzen in die Fabrikeinstellung sind alle Parameter auf die Standardwerte und alle Zähler (auch der Gesamtzähler) auf 0 zurückgesetzt. Nach dem Reset ist es notwendig alle Parameter zu überprüfen und eine automatische Konfiguration durchzuführen (siehe Menü **"STOS**").

#### **Reset-Verfahren**

Im Menü **CONFY** Parameter "C10" den Wert 18 einstellen und mit Taste 4 bestätigen.

Gerät ausschalten.

Programmtaste auf der Platine drücken und gedrückt halten. Gerät einschalten. Warten bis das Ende der Initialisierung durch die Displayanzeige **"RESET"** angezeigt wird.

Alle Zähler sind jetzt gelöscht und alle Parameter müssen neu eingestellt werden.

#### 5.8.4.9 "C11" Steuerung derLichtschranke

- C11 = 0 Lichtschranke abgeschaltet.
- C11 = 1 Lichtschranke eingeschaltet. Bei Fehlfunktionen ist der Automat außer Betrieb.
- C11 = 2 Lichtschranke eingeschaltet. Bei Fehlfunktionen wird die Lichtschranke abgeschaltet und der Automat bleibt in Betrieb. Kredit wird nach jedem Motorumlauf gelöscht.

#### 5.8.4.10 "C12" & "C13" Frei für zukünftige Anwendungen.

#### 5.8.4.11 "C14" Behandlung der Ereignismeldungen

- C14 = 0 Ereignisse (EA1 & EA2), z.B. Liftfehler, Ausgabefehler, Fehler im Zahlungssystem und Leermeldungen werden gespeichert und bei der nächsten regulären DEX/UCS Datenübertragung übermittelt.
- C14 = 1 Nach Auftreten eines Ereignisses sendet die Automatensteuerung das Signal ENQ an die DEX Schnittstelle um z.B. ein angeschlossenes Telemetrysystem über das neue Ereignis zu informieren. Das Signal ENQ wird jede Sekunde gesendet, solange bis mit DL 0 der Erhalt bestätigt oder eine DEX/UCS Datenübertragung stattgefunden hat.

#### 5.8.4.12 "C14" Drucker aktivieren (Modell 813)

In diesem Parameter kann ein Belegdrucker aktiviert werden (Nur für Modell 813) C14 = 0 deaktiviert

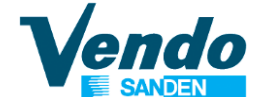

### 5.9 "LANG" Sprache (geschütztes Menü)

Wird im Display **"LANG**" angezeigt – Taste 4 drücken und es wird die erste Sprache angezeigt. Mit Taste 2 AUF und 3 AB die gewünschte Sprache auswählen:

- **CUSTO** = Kundenspezifische Sprache mit WinDex zu programmieren.
- **ENGL** = Englisch
- ITAL = Italienisch
- **FREN** = Französisch
- **SPAN** = Spanisch
- **GERM** = Deutsch
- **GREE** = Griechisch

Ausgewählte Sprache mit Taste 4 bestätigen. Ist keine Sprache eingestellt bleibt das Display nach Schliessen der Tür dunkel.

Durch Drücken der Auswahltaste 1 wird wieder der Hauptprogrammpunkt **"LANG"** angezeigt. Drücken der Taste 2 führt zum nächsten Menü.

### 5.10 "TIME" Zeiteinstellung (geschütztes Menü)

Wird auf dem Display "**TIME**" angezeigt - Taste 4 **EINGABE** drücken um den ersten Programmpunkt anzuzeigen:

- "ENBX" Zeiteinstellung X = 0 deaktiviert, X = 1 aktiviert, Wert durch Drücken der Taste 4 EINGABE speichern. Weiter mit Taste 2.
- "YEAR" Zur Anzeige des aktuellen Jahres Taste 4 drücken. Mit Taste 2 oder 3 Wert aktualisieren, mit Taste 4 speichern. Weiter mit Taste 2.
- "NTH" Zur Anzeige des aktuellen Monats Taste 4 drücken. Mit Taste 2 oder 3 Wert aktualisieren, mit Taste 4 speichern. Weiter mit Taste 2.
- "**DATE**" Zur Anzeige des aktuellen Datums Taste 4 drücken. Mit Taste 2 oder 3 Wert aktualisieren, mit Taste 4 speichern. Weiter mit Taste 2.
- "HOUR" Zur Anzeige der aktuellen Stunde-Minuten Taste 4 drücken. Mit Taste 2 oder 3 Stunde aktualisieren, mit Taste 4 speichern und weiter zur Minutenanzeige. Mit Taste 2 oder 3 Minuten aktualisieren, mit Taste 4 speichern. Weiter mit Taste 2.
- "**DST**" Zur Anzeige der Sommerzeit-Regel Taste 4 drücken. Mit Taste 2 oder Taste 3 aktualisieren, mit Taste 4 speichern.
  - "AUS" Australien
  - "EU" Europa,
  - "NA" Nord Amerika,
  - "OFF" keine Sommerzeit

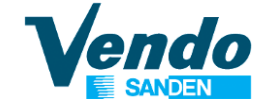

### 5.11 "LIT" Beleuchtung Zeiteinstellung (geschütztes Menü)

Wird auf dem Display "**LIT**" angezeigt - Taste 4 **EINGABE** drücken um den ersten Programmpunkt anzuzeigen:

- "**ENB** X" Beleuchtung-Zeiteinstellung X = 0 deaktiviert, X = 1 aktiviert,
- **"STRT**" Beginn der Energiesparperiode. Einstellung von Wochentag und Zeit.
  - "DAY" Wochentage (Anzeige erfolgt mit englischen Abkürzungen) an denen die Energiesparperiode gestartet werden soll.
    Drücken Sie Taste 4 um die Tage anzuzeigen. Mit Taste 2 Tag auswählen und mit Taste 4 bestätigen. Status des Tages ändern: (0 = nicht gewählt, 1 = ausgewählt) und mit Taste 4 bestätigen. Zusätzlich zu den Tagen kann "ALL" ausgewählt werden um die Energiesparperiode an allen Tage zu aktivieren.
  - "**HOUR**" Taste 4 EINGABE drücken und Startzeit Stunde-Minute für den gewählten Tag einstellen.
- **"STOP**" Ende der Energiesparperiode. Einstellung von Wochentag und Zeit.
  - "DAY" Wochentage (Anzeige erfolgt mit englischen Abkürzungen) an denen die Energiesparperiode gestoppt werden soll.
    Drücken Sie Taste 4 um die Tage anzuzeigen. Mit Taste 2 Tag auswählen und mit Taste 4 bestätigen. Status des Tages ändern: (0 = nicht gewählt, 1 = ausgewählt) und mit Taste 4 bestätigen. Zusätzlich zu den Tagen kann "ALL" ausgewählt werden um die Energiesparperiode an allen Tage zu deaktivieren.
  - "**HOUR**" Taste 4 EINGABE drücken und Stopzeit Stunde-Minute für den gewählten Tag einstellen.

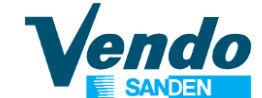

## 5.12 "SEC.M" Temperaturüberwachung (geschütztes Menü)

Wird auf dem Display **"RFRG"** angezeigt, Taste 4 drücken. Jetzt können Sie mit der Taste 2 den Programmpunkt auswählen und Daten ändern (Ziffer blinkt). Die eingestellten Werte mit Taste 4 bestätigen.

| "DSP"   | Temperaturanzeige im Display<br>0 = Keine Temperaturanzeige (nach Reset) 1 = Temperaturanzeige                                                                                                    |  |  |  |  |  |  |
|---------|----------------------------------------------------------------------------------------------------|--|--|--|--|--|--|
| "DEG"   | Temperatureinheit<br>Einstellung der Anzeige in Celsius (C) oder Fahrenheit (F).                                                                                                    |  |  |  |  |  |  |
| "T.UP"  | Temperatureinstellung für den oberen Bereich des Innenraums<br>Standardeinstellung 12,5°C                                                                                                    |  |  |  |  |  |  |
| "T.DWN" | Temperatureinstellung für den unteren Bereich des Innenraums<br>Standardeinstellung 8,0°C                                                                                                    |  |  |  |  |  |  |
| "T.SEC" | Sicherheitstemperatur für den unteren Bereich<br>Wenn die Temperatur im unteren Bereich eine Stunde über der eingestellten<br>Sicherheitstemperatur liegt, werden die in "S.SEC" eingetragenen Auswahlen<br>gesperrt. Die Sperrung wird beim nächsten Öffnen der Tür aufgehoben.<br>Diese Funktion kann durch Einstellung T.SEC = 2° deaktiviert werden. |  |  |  |  |  |  |
| "S.SEC" | Anwahlen zuordnen die durch T.SEC gesperrt werden sollen.<br>Alle Auswahlen kleiner als die eingestellte Auswahl werden gesperrt.<br>z.B. Auswahl 19 eingegeben, gesperrt werden die Auswahlen 10 bis 19.                                                                                                    |  |  |  |  |  |  |
| "Dfi.h" | Länge der Abtauintervalle in Stunden. Die Abstände zwischen den<br>Abtauvorgängen können von 4 bis 12 Stunden eingestellt werden.<br>Diese Funktion kann durch Einstellung DFI.H = 0 deaktiviert werden.<br>Ab Werk ist die Abtaufunktion deaktiviert.                                                                                                   |  |  |  |  |  |  |
| "DfD.m" | Länge der Abtauvorgänge. Die Länge der Abtauvorgänge kann von 15 bis 30 Minuten eingestellt werden.                                                                                                    |  |  |  |  |  |  |
| "DELTA" | Einschaltdifferenz für Kühlung<br>Es kann ein Temperaturunterschied von 2°C bis 4°C eingestellt werden.<br>Beispiel: <b>T.DWN = 4°C</b> und <b>delta = 2°C</b> – Kühlung schaltet bei 6°C ein und<br>bei 4°C aus.                                                                                                    |  |  |  |  |  |  |

Durch Drücken der Auswahltaste 1 wird wieder der Hauptprogrammpunkt "RFRG" angezeigt.

### 5.13 Zahlungssystem-Einstellung (geschütztes Menü)

Wird auf dem Display "**PAY-S**"Taste 4 drücken und das angeschlossene Zahlungssystem eingeben "**MDB**" oder "**EXE**" (Executive). Nach Umstellung wird das Service Programm beendet und ein Neustart durchgeführt.

Position des Brückensteckers SW4 auf der Hauptplatine prüfen und ggfs. der Einstellung entsprechend umstecken (siehe Zeichnung der Steuerplatine

## 5.14 "VDSTP" Verkaufssperrzeiten (geschütztes Menü)

In diesem Programmpunkt kann der Verkauf aus bestimmten Etagen an bis zu 6 Sperrzeiten täglich unterbrochen werden.

Wird auf dem Display "VDSTP" angezeigt - Taste 4 EINGABE drücken um den ersten Programmpunkt anzuzeigen:

| "ENB <i>X</i> "                                                | 0 = Sperrzeiten aus, 1 = Sperrzeiten ein |               |                  |              |                                   |
|----------------------------------------------------------------|------------------------------------------|---------------|------------------|--------------|-----------------------------------|
| "START 1"                                                      | Start S                                  | Sperrzeit 1   | (HHmm)           | Stunden u    | nd Minuten Eingabe                |
| "STOP 1"                                                       | Stop S                                   | Sperrzeit 1   | (HHmm)           | Stunden u    | nd Minuten Eingabe                |
| "DAY 1"                                                        | 1. Wo                                    | chentag an de | em die 1. Spe    | rrzeit aktiv | werden soll:                      |
| "MON                                                           | Y"                                       | Montag,       | y = 0 Sperrze    | eit inaktiv  | y = 1 aktiv                       |
| "TUE                                                           | Y"                                       | Dienstag,     | y = 0 Sperrze    | eit inaktiv  | y = 1 aktiv                       |
| "WED                                                           | Y"                                       | Mittwoch,     | y = 0 Sperrze    | eit inaktiv  | y = 1 aktiv                       |
| "THU Y"                                                        |                                          | Donnerstag,   | y = 0 Sperrze    | eit inaktiv  | y = 1 aktiv                       |
| "FRI Y                                                         | /"                                       | Freitag,      | y = 0 Sperrze    | eit inaktiv  | y = 1 aktiv                       |
| "SAT                                                           | Y"                                       | Samstag,      | y = 0 Sperrze    | eit inaktiv  | y = 1 aktiv                       |
| "SUN                                                           | Y"                                       | Sonntag,      | y = 0 Sperrze    | eit inaktiv  | y = 1 aktiv                       |
| "ALL Y"                                                        |                                          | Sperrzeit gül | tig für alle Tag | ge, y = 0 in | aktiv y = 1 aktiv                 |
| bis                                                            |                                          |               |                  |              |                                   |
| "START 6"                                                      | Start S                                  | Sperrzeit 6   | (HHmm)           | Stunden u    | nd Minuten Eingabe                |
| "STOP 6"                                                       | Stop S                                   | Sperrzeit 6   | (HHmm)           | Stunden u    | nd Minuten Eingabe                |
| "DAY 1" 1. Wochentag an                                        |                                          | chentag an de | em die 6. Spe    | rrzeit aktiv | werden soll                       |
| <b>"TRAY"</b> Eingabe der Etage(n) die gesperrt werden sollen. |                                          | sollen.       |                  |              |                                   |
| "LIT <i>X</i> "                                                | 1 = Lio                                  | cht aus währe | nd der Sperrz    | eiten, 0 = I | Licht an während der Sperrzeiten. |

Wird während einer Sperrzeit eine gesperrte Auswahl angewählt zeigt das Display: **"Kein Verkauf bis "HH:mm"** (Ende der Sperrzeit).

Durch Drücken der Auswahltaste 1 wird wieder der Hauptprogrammpunkt **"VDSTP"** angezeigt. Drücken der Taste 2 führt zum nächsten Menü.

Für alle Menüs verwendete englische Abkürzungen der Wochentage

| MON | = | Montag     | FRI | = | Freitag   |
|-----|---|------------|-----|---|-----------|
| TUE | = | Dienstag   | SAT | = | Samstag   |
| WED | = | Mittwoch   | SUN | = | Sonntag   |
| THU | = | Donnerstag | ALL | = | Alle Tage |

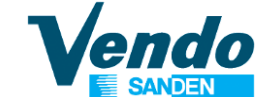

### 5.15 "AGE C" Alterskontrolle (geschütztes Menü)

### ES WIRD ZUSÄTZLICHE HARDWARE ZUM LESEN DER DOKUMENTE BENÖTIGT.

Dieser Programmpunkt erlaubt den Verkauf zugeordneter Auswahlen erst nach vorheriger Altersprüfung z.B. durch Eingabe von Personalausweis oder Führerschein.

- **"ENB X"** X = 0 Alterskontrolle deaktiviert X = 1 Alterskontrolle aktiviert
- **"START"** Beginn der Altersabfrage. Einstellung von Wochentag und Zeit.
- **"DAY"** Wochentage an denen die Altersabrage aktiv sein soll. Drücken Sie Taste 4 um die Tage anzuzeigen. Mit Taste 2 Tag auswählen und mit Taste 4 bestätigen. Status des Tages ändern: (0 = Tag nicht gewählt, 1 = Tag ausgewählt) und mit Taste 4 bestätigen. **"ALL**" auswählen um die Altersabfrage an allen Tage zu aktivieren.
  - **"HOUR"** Taste 4 EINGABE drücken und Startzeit Stunde-Minute für den gewählten Tag einstellen.

**"STOP"** Ende der Altersabfrage. Einstellung von Wochentag und Zeit.

- "DAY" Wochentage an denen die Altersabrage deaktiviert werden soll. Drücken Sie Taste 4 um die Tage anzuzeigen. Mit Taste 2 Tag auswählen und mit Taste 4 bestätigen. Status des Tages ändern: (0 = Tag nicht gewählt, 1 = Tag ausgewählt) und mit Taste 4 bestätigen.
   "ALL" auswählen um die Altersabfrage an allen Tage zu deaktivieren Taste 4 EINGABE drücken und Stopzeit Stunde-Minute für den gewählten Tag einstellen.
- "TRAY X"Etage zur Altersabfrage im Master auswählen. Taste 4 drücken."ALL"Altersabfrage bei allen Auswahlen der ausgewählten Etage."CO XY"OFF = Nicht ausgewähltON = Alle Auswahlen ausgewählt"CO XY"OFF = Nicht ausgewähltON = Auswahlen ausgemähltOFF = Nicht ausgewähltON = Auswahl ausgewählt
- "TRAYS X"Etage zur Altersabfrage im Slave auswählen. Taste 4 drücken."ALL"Altersabfrage bei allen Auswahlen der ausgewählten Etage.<br/>OFF = Nicht ausgewählt"CO XY"OFF = Nicht ausgewähltON = Alle Auswahlen ausgewählt"CO XY"OFF = Nicht ausgewähltON = Auswahl ausgemählt
- "LIGHT C" Diese Funktion wird verwendet, um das Licht einzuschalten, wenn der Kunde die Alterskontrolle durchlaufen hat (wird kein Kredit eingezahlt wird die Beleuchtung nach 1 Minute ausgeschaltet) geführt. Beleuchtung (ENB X =1 Funktion aktiviert, ENB X =0 deaktiviert),
- "AGE C" Alter einstellen: AGE 16 = Alter 16 Jahre AGE 18 = Alter 18 Jahre

Wird die Altersabfrage vor Drücken der Auswahl durchgeführt bleibt eine Minute Zeit um Kredit einzuzahlen und die Auswahltaste zu drücken.

Durch Drücken der Auswahltaste 1 wird wieder der Hauptprogrammpunkt **"AGE-C"** angezeigt. Drücken der Taste 2 führt zum nächsten Menü

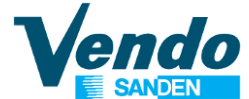

## 5.16 "BASK" Warenkorb (geschütztes Menü)

In diesem Menü werden die Einstellungen für Auswahl und Ausgabe von zwei Produkten zu einem Sonderpreis festgelegt.

#### 5.16.1 Beschreibung

Durch Anwahl einer Sondernummer die nicht für die normalen Auswahlen 11 bis 88 verwendet wird werden aufeinanderfolgend zwei voreingestellte Produkte zu einem einstellbaren Sonderpreis ausgegeben.

Anwahlnummern 10, 20, 30, 40 bis 90 sind mit 9 Gruppen von Körben mit je zwei Auswahlen verbunden.

In jeder Gruppe können Sonderpreise für die zwei zugeordneten Auswahlen eingestellt werden. Unterschiedliche Preise für Barzahlungen oder bargeldlose Bezüge sind möglich

#### Behandlung von Ausgabefehlern

Bei Ausgabefehler (erste oder zweite Auswahl) wird bei der nächsten Anwahl des Korbs ausverkauft angezeigt. Rückstellung erfolgt beim nächsten Öffenen der Tür.

Tritt der Fehler bei der ersten Ausgabe auf wird der volle eingezahlte Betrag zurückgegegeben und kein zweites Produkt ausgegeben.

Tritt der Fehler bei der zweiten Ausgabe auf wird, wenn möglich nur der Preis für die erste Auswahl abgezogen.

Die Automatensteuerung überwacht die Ausgabe des angewählten Korbs. Die zweite Ausgabe wird erst nach erfolgreicher Ausgabe der ersten Ware gestartet.

**Bei Betrieb mit MDB Geldwechsler** wird bei Ausgabefehler der zweiten Ausgabe der Verkaufspreis zurückgezahlt.

Bei Betrieb mit bargeldlosem MDB Zahlungssystem kann bei Ausgabefehler der zweiten Ausgabe eine von zwei Optionen ausgewählt werden:

#### Mode = 0

Bei Ausgabefehler der zweiten Ausgabe wird der Gesamtpreis für den Korb (Preis für Ware 1 + Preis für Ware 2) vom Kredit abgezogen. Der Kunde verliert diesen Betrag. **Mode = 1** 

Bei Ausgabefehler der zweiten Ausgabe wird der Gesamtpreis für den Korb (Preis für Ware1 + Preis für Ware2) abgezogen. Der Preis für die zweite Auswahl steht zur Aufladung zur Verfügung (Nur wenn diese Funktion vom Zahlungssystem unterstützt wird) oder kann als Wechselgeld ausgezahlt werden.

**Bei Betrieb Executive Geldwechsler** kann bei Ausgabefehler der zweiten Ausgabe eine von zwei Optionen ausgewählt werden:

#### Mode = 0

Bei Ausgabefehler der zweiten Ausgabe wird der Gesamtpreis für den Korb (Preis für Ware 1 + Preis für Ware 2) vom Kredit abgezogen. Der Kunde verliert diesen Betrag. **Mode = 1** 

Bei Ausgabefehler der zweiten Ausgabe wird der Gesamtpreis für den Korb (Preis für Ware1 + Preis für Ware2) zurückgegeben.

Arbeitet die Steuerung im Executive Price Holding Modus 2 wird für den Warenkorb die Preisschiene 1 bei Barzahlung für Artikel 1 (PR\_C1) verwendet.

Ist der Basket Mode aktiviert wird auf dem Automatendisplay abwechselnd der Standardtext und ein spezieller Hinweis auf die Basket Funktion angezeigt. Die Auswahlnummern für den Kauf der Körbe und die damit verbundenen Auswahlen sowie die Verkaufspreise müssen auf einem zusätzlichen Hinweisschild angezeigt werden.

In einer Gruppe kann auch zweimal die gleiche Auswahl ausgegeben werden. Bei Ausgabe von Joghurt kann z.B. mit der zweiten Ausgabe ein Löffel ausgegeben werden.

Die Korb Funktion kann zu einer bestimmten Periode pro Tag aktiviert werden. Sollten einem Korb Auswahlen zugeordnet sein die im Menü "VDSTP" zu der Korb-Verkaufszeit gesperrt sind wird der Verkauf dieses Korbs gesperrt.

Im Zählermenü Cash und Sale wird der Zähler Basket angezeigt. Bei Korbverkäufen werden die Produkte 1 und 2 in den jeweiligen Einzelzählern gezählt. Der Gesamtverkaufszähler wird bei erfolgreichen Korbverkäufen um zwei erhöht. Bei Ausgabefehlern werden nur die tatsächlich ausgegebenen Waren gezählt.

### 5.16.2 Einstellung des Menüs Warenkorb:

| "ENB X"     | 0 = Basket Funktion aus, 1 = Basket Funktion ein                    |  |  |  |  |  |  |
|-------------|---------------------------------------------------------------------|--|--|--|--|--|--|
| "START"     | Beginn der Basket Verkaufszeit                                      |  |  |  |  |  |  |
| "DAY        | " Start Tag                                                         |  |  |  |  |  |  |
| "HOU        | R" Start Stundeneinstellung                                         |  |  |  |  |  |  |
| "STOP"      | Ende der Basket Verkaufszeit                                        |  |  |  |  |  |  |
| "STO        | P" Stop Tag                                                         |  |  |  |  |  |  |
| "HOU        | R" Stop Stundeneinstellung                                          |  |  |  |  |  |  |
| "MSG"       | Anzeige einer speziellen "BASKET" Nachricht                         |  |  |  |  |  |  |
| "DSP        | '0 = Nachricht nicht anzeigen, 1 = Nachricht anzeigen               |  |  |  |  |  |  |
| "MODE"      | (MDB und Executive Behandlung von Ausgabefehler bei zweiter Auswahl |  |  |  |  |  |  |
|             | 0 = Gesamtpreis wird abgezogen. Der Kunde verliert diesen Betrag.   |  |  |  |  |  |  |
|             | 1 = Gesamtpreis wird zurückgegeben.                                 |  |  |  |  |  |  |
| "SEL10"     | Menü verbunden mit Auswahl 10                                       |  |  |  |  |  |  |
|             | Auswahl 1* erstes Produkt für den Korb                              |  |  |  |  |  |  |
|             | Auswahl 2* zweites Produkt für den Korb                             |  |  |  |  |  |  |
| "PR_C1"     | Preis für Auswahl 1 bei Barzahlung (Normalpreis)                    |  |  |  |  |  |  |
| "PR_C2"     | Preis für Auswahl 2 bei Barzahlung (reduzierter Preis)              |  |  |  |  |  |  |
| "PR_K1"     | Preis für Auswahl 1 bei bargeldloser Zahlung (Normalpreis)          |  |  |  |  |  |  |
| "PR_K2"     | Preis für Auswahl 2 bei bargeldloser Zahlung (reduzierter Preis)    |  |  |  |  |  |  |
| Auswahlen 2 | 0. 30. 40 bis 80 werden wie für Auswahl 10 beschrieben eingestellt  |  |  |  |  |  |  |

**Hinweis: Auswahl 1 und Auswahl 2 (\*)** sind normale Auswahlen 11 bis 88 Ein Korb ist nur anwählbar wenn zwei Auswahlen zugeordnet sind.

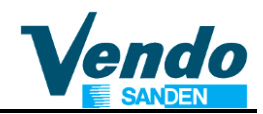

# 5.17 "RTN" Zurück Zum Normalbetrieb

Nach Drücken der Taste 4 schaltet die Steuerung in den Normalbetrieb.

# Handbuch Programmierung SF01 Steuerung

# 7 MENÜ ÜBERSICHT

| HAUPT<br>MENÜ | 1. SUB<br>MENÜ | 2. SUB<br>MENÜ | 3.SUB<br>MENÜ | 4. SUB<br>MENÜ                           | BESCHREIBUNG                                  |  |
|---------------|----------------|----------------|---------------|------------------------------------------|-----------------------------------------------|--|
| EROR          |                | •              |               | •                                        | Fehlermeldungen                               |  |
|               | NONE           |                |               |                                          | Keine Fehler                                  |  |
|               | VEND           |                |               |                                          | Fachverklemmung master                        |  |
|               | CJXX           |                |               | Verklemmung in Auswahl XX(from 11 to 88) |                                               |  |
|               | CTRL           |                |               |                                          | Kontroll-System Fehler                        |  |
|               |                | DS             |               |                                          | Türschalter                                   |  |
|               | SELE           |                |               |                                          | Auswahlschalter                               |  |
|               |                | SLXX           |               |                                          | XX (01-12)                                    |  |
|               | CHAR           |                |               |                                          | Münzschaltgerät Fehlerliste                   |  |
|               |                | СС             |               |                                          | Keine Kommunikation                           |  |
|               |                | TS             |               |                                          | Sensor Fehler (Tube)                          |  |
|               |                | IC             |               |                                          | Einwurfkanal blockiert                        |  |
|               |                | TJXX           |               |                                          | Münze verklemmt (Tube 1-4)                    |  |
|               |                | CRCH           |               |                                          | ROM Fehler                                    |  |
|               |                | EE             |               |                                          | Münzabweisung aktiv                           |  |
|               |                | NJ             |               |                                          | Münzverklemmung                               |  |
|               |                | LA             |               |                                          | Schlechte Münzannahme                         |  |
|               | BVAL           |                |               | Banknotenleser Fehlerliste               |                                               |  |
|               |                | BC             |               |                                          | Keine Kommunikation                           |  |
|               |                | BFUL           |               |                                          | Stapler voll                                  |  |
|               |                | BILL           |               |                                          | Motor defekt                                  |  |
|               |                | BJ             |               |                                          | Leser nicht in Endstellung                    |  |
|               |                | BRCH           |               |                                          | Rom Fehler                                    |  |
|               |                | BOPN           |               |                                          | Stapler fehlt oder nicht angeschlossen        |  |
|               |                | BS             |               |                                          | Sensor Fehler                                 |  |
|               | CRDR           |                |               |                                          | Kartenleser Fehler                            |  |
|               |                | CRC            |               |                                          | Keine Kommunikation                           |  |
|               |                | CRXY           |               |                                          | Fehler code XY                                |  |
|               | RFRG           |                |               |                                          | Kühlung Fehlerliste                           |  |
|               |                | SENS           |               |                                          | Temperatursensor Fehler                       |  |
|               |                | COLD           |               |                                          | Temperatur unterhalb des eingestellten Wertes |  |
|               |                | HTR            |               |                                          | Keine Temperaturabnahme in der letzten Stunde |  |
|               |                | F.CLO          |               |                                          | Luftklappe kann nicht geschlossen werden      |  |
|               |                | НОТ            |               |                                          | Temperatur im Innenraum zu hocj               |  |
|               |                | CNPR           |               |                                          | Kühlsystem läuft nicht an                     |  |
|               |                | F.OPE          |               |                                          | Luftklappe kann nicht geöffnet werden         |  |
|               | DETEC          |                |               |                                          | Lichtschranke                                 |  |
|               |                | OPTIC          |               |                                          | Fehler an der optischen Lichtschranke         |  |
| CPO           | ٦              |                |               |                                          | Münzauszahlung (MDB)                          |  |
|               | Tube 1-4       |                |               |                                          | Anzeige Münzwert                              |  |
| 1             | I lube 1-4     |                |               |                                          | Auszahlung des angezeigten Münzwertes         |  |

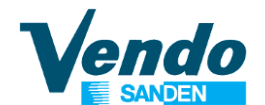

| HAUPT<br>MENÜ | 1. SUB<br>MENÜ | 2. SUB<br>MENÜ | 3.SUB<br>MENÜ                           | 4. SUB<br>MENÜ | BESCHREIBUNG                                  |  |  |
|---------------|----------------|----------------|-----------------------------------------|----------------|-----------------------------------------------|--|--|
| TUFL          |                |                |                                         |                | Tuben füllen( MDB)                            |  |  |
|               | Tubenwert      |                |                                         |                | Anzeige des eingeworfenen Betrages            |  |  |
| TEST          |                |                |                                         |                | Test                                          |  |  |
|               | VEND           |                |                                         |                |                                               |  |  |
|               |                | CO 11          |                                         |                |                                               |  |  |
|               |                |                |                                         |                | Test der konfigurierten Motore                |  |  |
|               |                | CO 88          |                                         |                |                                               |  |  |
|               | SELE           | -              |                                         |                | Auswahlschalter Test                          |  |  |
|               |                | SL X           |                                         |                | X = Auswahlnummer                             |  |  |
|               | RELAY          | 7              |                                         |                | Relais Test                                   |  |  |
|               |                | CNPX           |                                         |                | Kompressor Ein / Aus                          |  |  |
|               |                | FANX           |                                         |                | Verdampferlüfter Ein / Aus                    |  |  |
|               |                |                |                                         |                | Beleuchtung Ein / Aus                         |  |  |
|               |                |                |                                         |                | Heizun Ein / Aus                              |  |  |
|               |                |                |                                         |                |                                               |  |  |
|               |                | CLUSE          |                                         |                | Senser Test                                   |  |  |
|               |                |                |                                         |                | Sensor Test                                   |  |  |
|               |                |                |                                         |                |                                               |  |  |
| DV66          | OFTIC          |                |                                         |                | Passwort 4 2 3 1 4                            |  |  |
| F A00         | СЛЕН           |                |                                         |                | Coldzähler                                    |  |  |
|               | CASH           |                |                                         |                | Geldbowegungen                                |  |  |
|               |                |                |                                         |                | Geld zur Kasse                                |  |  |
|               |                |                | C-TUB                                   |                | Geld zu den Rückzahltuben                     |  |  |
|               |                |                | C-RET                                   |                | Ausgezahltes Wechselgeld                      |  |  |
|               |                |                | C-MAN                                   |                | Manuell ausgezahltes Geld                     |  |  |
|               |                |                | C-BIL                                   |                | Geld zum Banknotenleser                       |  |  |
|               |                |                | C-CAR Betrag der bargeldlosen Zahlungen |                | Betrag der bargeldlosen Zahlungen             |  |  |
|               |                |                | CLEAR                                   |                | Zur Rückstellung Tasten 0 + 2-3-1-4 drücken   |  |  |
|               |                | CASH           |                                         |                | Geldzähler                                    |  |  |
|               |                |                | TOTAL                                   |                | Gesamt Geldzähler                             |  |  |
|               |                |                | CO X                                    |                | Geldzähler pro Auswahl                        |  |  |
|               | SALE           | _              |                                         |                | Verkaufszähler                                |  |  |
|               |                | TOTAL          |                                         |                | Gesamt Verkaufszähler                         |  |  |
|               |                | COX            |                                         |                | Verkaufszähler pro Auswahl                    |  |  |
|               | PRIC           | 7              |                                         |                | Verkaufspreise bei Barzahlung                 |  |  |
|               |                | PR 11          |                                         |                | Preis Auswahl 11                              |  |  |
|               |                |                |                                         |                | bis                                           |  |  |
|               |                | PR 88          |                                         |                | Auswani 88<br>Decia für alla Auswahlan alaiah |  |  |
|               |                | ALL            | امط مم                                  |                | Preis für alle Auwanien gleich                |  |  |
|               |                |                | 00.CC                                   |                | Verkaulspreis andern (00.00 - 99.99)          |  |  |
|               |                |                |                                         |                | Proio Augurabl 11                             |  |  |
|               |                |                |                                         |                | his                                           |  |  |
|               |                | <br>PR 88      |                                         |                | Auswahl 88                                    |  |  |
|               |                | ALL            |                                         |                | Preis für alle Auwahlen gleich                |  |  |
|               |                |                | dd.cc                                   |                | Verkaufspreis ändern (00.00 - 99.99)          |  |  |
|               | STOS           |                |                                         |                | Konfiguration Master                          |  |  |
|               |                | AUTO           |                                         |                | Automatische Konfiguration                    |  |  |

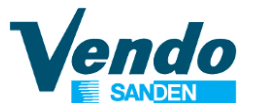

| HAUPT<br>MENÜ                                            | 1. SUB<br>MENÜ                   | 2. SUB<br>MENÜ | 3.SUB<br>MENÜ                   | 4. SUB<br>MENÜ | BESCHREIBUNG                                                                                                  |
|----------------------------------------------------------|----------------------------------|----------------|---------------------------------|----------------|----------------------------------------------------------------------------------------------------|
|                                                          | CON                              |                |                                 |                | Menue Konfiguration                                                                                           |
|                                                          |                                  | C 01           |                                 |                | Karten- Barzahlungen 0 = gleicher Preis<br>1 = verschiedene Preise                                            |
|                                                          |                                  | C 02           |                                 |                | Zusatzmenüs einblenden 0 = nein 1 = ja                                                                        |
|                                                          |                                  | C 03           |                                 |                | Extra Spiraldrehung 0 = aus 1 = ein                                                                           |
|                                                          |                                  | C 04           |                                 |                | Anzeige bei Tür offen 0 = Error 1 = Zähler/Error                                                              |
|                                                          |                                  | C 05           |                                 |                | Zählerreset 0 = Nach Audit 1 = Nach Tür zu                                                                    |
|                                                          |                                  | C 06           |                                 |                | Anzeige "LEER" 0 = aus 1 = ein                                                                                |
|                                                          |                                  | C 07           |                                 |                | Kreditlöschung $0 = nach 5$ Minuten $1 = Kein$                                                                |
|                                                          |                                  |                |                                 |                | Zeitlimit                                                                                                    |
|                                                          |                                  |                |                                 |                | Kaufzwang $0 = aus - 1 = ein$                                                                                 |
|                                                          |                                  | C 09           |                                 |                | Menifacity erkaut $0 = aus - 1 = ein$                                                                         |
|                                                          |                                  | C 10           |                                 |                | Banknotenruckgabe 0 = ein 1 = aus                                                                             |
|                                                          |                                  | C 11           |                                 |                | Frei für zukunftige Anwendungen                                                                               |
|                                                          |                                  | C 12           | _                               |                | Frei für zukunftige Anwendungen                                                                               |
|                                                          | CCOC                             | 7              |                                 |                | Überwachung für Abgezähltes Geld                                                                              |
|                                                          |                                  | CON X          | -                               |                | Uberzahlen möglich                                                                                            |
|                                                          |                                  |                | CON X                           |                | 0 = aus = CCU , ACC / 1 = ein = ConFY                                                                         |
|                                                          |                                  | CCU            |                                 |                | Maximaler Wert für abgezähltes Geld                                                                           |
|                                                          |                                  | ACC            |                                 |                | Maximaler Annahmewert für abgez. Geld                                                                         |
|                                                          | CONFY Kundenspezifische Konfigur |                | Kundenspezifische Konfiguration |                |                                                                                                    |
|                                                          |                                  |                | C01                             |                | Geldwechsler-Tastatur freigeben 0 = aus, 1 = ein                                                              |
|                                                          |                                  |                | C02                             |                | Tubenbestimmung / Wechselgeldmangel                                                                           |
|                                                          |                                  |                | C03                             |                | Niveau Anzeige Wechselgeldmangel                                                                              |
|                                                          |                                  |                | C04                             |                | Annahme Banknoten                                                                                             |
|                                                          |                                  |                | C05                             |                | Annahme Noten bei Wechselgeldmangel                                                                           |
|                                                          |                                  |                | C06                             |                | Münzannahme 1                                                                                                 |
|                                                          |                                  |                | C07                             |                | Münzannahme 2                                                                                                 |
|                                                          |                                  |                | C08                             |                | Münzannahme 1 bei Wechselgeldmangel                                                                           |
|                                                          |                                  |                | C09                             |                | Münzannahme 2 bei Wechselgeldmangel                                                                           |
|                                                          |                                  |                | C10                             |                | Werksrückstellung                                                                                             |
|                                                          |                                  |                |                                 |                | Lichtschranke 0 = aus                                                                                         |
|                                                          |                                  |                | C11                             |                | 1 = bei Fehler Automat außer Betrieb                                                                          |
|                                                          |                                  |                |                                 |                | 2 = Bei Fehler Automat in Betrieb                                                                             |
|                                                          | LANG                             |                |                                 |                | Sprache                                                                                                    |
|                                                          |                                  | ENG            |                                 |                | ENG, ITA, FRE, SPA, GER, GRE                                                                                  |
|                                                          |                                  | CUSIO          |                                 |                | Zeit-Modus                                                                                                    |
|                                                          |                                  |                |                                 |                | X 0 = aus / 1 = ein                                                                                           |
|                                                          |                                  | YFAR           |                                 |                | Jahr                                                                                                    |
|                                                          |                                  | мтн            |                                 |                | Monat                                                                                                    |
|                                                          |                                  | DATE           |                                 |                | Datum                                                                                                    |
|                                                          |                                  | HOUR           |                                 |                | Stunde                                                                                                    |
|                                                          |                                  |                |                                 |                | Sommerzeit                                                                                                    |
|                                                          |                                  | 001            |                                 |                | Sommerzeit aus                                                                                                |
|                                                          |                                  |                |                                 |                |                                                                                                    |
|                                                          |                                  |                |                                 |                |                                                                                                    |
|                                                          |                                  |                |                                 |                | Luiopean rules<br>North American rules                                                                        |
| DATE Da<br>HOUR St<br>DST Sc<br>AUS Au<br>EU Eu<br>NA No |                                  |                |                                 |                | Datum<br>Stunde<br>Sommerzeit<br>Sommerzeit aus<br>Australian rules<br>European rules<br>North American rules |

Vendo

# Handbuch Programmierung SF01 Steuerung

| HAUPT<br>MENÜ | 1. SUB<br>MENÜ | 2. SUB<br>MENÜ | 3.SUB<br>MENÜ | 4. SUB<br>MENÜ | BESCHREIBUNG                                                                                                    |
|---------------|----------------|----------------|---------------|----------------|----------------------------------------------------------------------------------------------------|
|               | LITE           | -              |               |                | Licht Modus (Beleuchtungssteuerung)                                                                                    |
|               |                | ENB X          |               |                | X 0 = aus 1 = ein                                                                                                    |
|               |                | START          | -             |                | Start Beleuchtung aus                                                                                                  |
|               |                |                | DAY           | _              | Тад                                                                                                    |
|               |                |                |               | MON X          | Wochentag einstellen                                                                                                   |
|               |                |                |               |                | MON, TUE, WED, THU, FRI, SAT, SUN, oder ALL                                                                            |
|               |                |                |               | ALL X          | 0 = aus 1 = ein                                                                                                    |
|               |                |                | HOUR          | 7              | Startzeit einstellen                                                                                                   |
|               |                |                |               | hh             | Stunde (00 – 24)                                                                                                    |
|               |                |                |               | mm             | Minute (00 – 59)                                                                                                    |
|               |                | STOP           | 1             |                | Stop Beleuchtung ein                                                                                                   |
|               |                |                | DAY           |                | lag                                                                                                    |
|               |                |                |               | MON X          |                                                                                                    |
|               |                |                |               |                | MON, TUE, WED, THU, FRI, SAT, SUN, Oder ALL                                                                            |
|               |                |                |               | ALL X          |                                                                                                    |
|               |                |                | HOUR          |                | Stopzeit einstellen                                                                                                    |
|               |                |                |               | nn             | Stunde $(00 - 24)$<br>Minute $(00 - 50)$                                                                               |
|               |                |                |               | mm             | Temperatureinstellung                                                                                                  |
|               | RFRG           |                |               |                | $\begin{array}{c} \text{YAnzeige TemperatureInsteading} \\ \text{YAnzeige Temperature1 = in } 0 = poin \\ \end{array}$ |
|               |                |                |               |                | $\wedge$ Anzeige Temperatur 1 – ja, 0 – hein                                                                           |
|               |                |                |               |                | Solltemperatur oben                                                                                                    |
| T<br>T        |                |                |               |                | Solltemperatur unten                                                                                                   |
|               |                | T.SEC          |               |                | Sicherheitstempearatur unten 0 0 aus                                                                                   |
|               | S.             |                | <u> </u>      |                | Auswahlen sperren bei T.SEC aktiv                                                                                      |
|               |                |                |               |                | Abtauintervalle 4 bis 12 Std.                                                                                          |
|               |                | Dfd.m          |               |                | Abtauzeit 15 bis 30 Minuten                                                                                            |
|               |                | DELTA          |               |                | Temperaturunterschied Kühlung ein / aus 2°C bis 4°C                                                                    |
|               | PAY-S          |                |               |                | Zahlungssystem Einstellung                                                                                             |
|               | _              | MDB/ EXE       |               |                | MDB oder Executive Zahlungssystem-Protokoll                                                                            |
|               | VDSTP          | L              | -             |                | Tägliche Verkaufssperrzeiten 1 bis 6                                                                                   |
|               |                | ENB X          |               |                | X = 0 inaktiv 1 aktiv                                                                                                  |
|               |                | START          |               |                | Start 1. Periode                                                                                                    |
|               |                | 1 - 6          | -             |                | (gleiche Einstellmöglichkeit bis 6. Periode)                                                                           |
|               |                |                | HH mm         |                | HH Stunden : mm Minuten                                                                                                |
|               |                |                |               |                | Stop 1. Periode                                                                                                    |
|               |                | 1-0            |               |                | (gleiche Einsteinnoglichkeit bis 0. Fehode)                                                                            |
|               |                |                |               |                | Wochentag (gleiche Einstellmöglichkeit his 6. Periode                                                                  |
|               |                | DATIFU         |               |                | MON THE WED THE FRI SAT SUN der ALL                                                                                    |
|               |                |                |               |                | X = 0 Nicht ausgewählt 1 Ausgewählt                                                                                    |
|               |                | TRAY           |               |                | Im Master zu sperrende Etage auswählen                                                                                 |
|               |                |                | TR 1 - 8 X    |                | X = 0 Nicht ausgewählt 1 Ausgewählt                                                                                    |
|               |                |                |               |                | Beleuchtung Ein / Aus während Sperrzeit nur wenn alle                                                                  |
|               |                |                |               |                | Etagen gesperrt sind $0 = $ Licht An $1 =$ Licht Aus                                                                   |

# Handbuch Programmierung SF01 Steuerung

| HAUPT<br>MENÜ | 1. SUB<br>MENÜ                                                                                   | 2. SUB<br>MENÜ               | 3.SUB<br>MENÜ                            | 4. SUB<br>MENÜ                                       | BESCHREIBUNG                                                                            |  |
|---------------|--------------------------------------------------------------------------------------------------|------------------------------|------------------------------------------|------------------------------------------------------|-----------------------------------------------------------------------------------------|--|
|               | AGE -C                                                                                           |                              |                                          |                                                      | Alterskontrolle                                                                         |  |
|               |                                                                                                  | ENABLE                       |                                          |                                                      | Altersabfrage aktivieren $X = 0$ inaktiv 1 aktiviert                                    |  |
|               |                                                                                                  | START                        |                                          |                                                      | Beginn der Altersabfrage                                                                |  |
|               |                                                                                                  |                              | DAY                                      |                                                      | MON, TUE, WED, THU, FRI, SAT, SUN oder ALL                                              |  |
|               |                                                                                                  |                              | HOUR                                     |                                                      | Stunden- und Minuteneinstellung                                                         |  |
|               |                                                                                                  | STOP                         | -                                        |                                                      | Ende der Altersabfrage                                                                  |  |
|               |                                                                                                  |                              | DAY                                      |                                                      | MON, TUE, WED, THU, FRI, SAT, SUN oder ALL                                              |  |
|               |                                                                                                  |                              | HOUR                                     |                                                      | Stunden- und Minuteneinstellung                                                         |  |
|               |                                                                                                  | TRAY X                       | 7                                        |                                                      | Etagen X im für Alterskontrolle auswählen                                               |  |
|               |                                                                                                  |                              | со х                                     |                                                      | Auswahl der Etage                                                                       |  |
|               |                                                                                                  |                              | AT 1                                     |                                                      | Altereebfrage für elle. Etagen                                                          |  |
|               |                                                                                                  |                              | ALL-                                     |                                                      | Releuchtung nur ein wenn Alterschfrage positiv                                          |  |
|               |                                                                                                  |                              |                                          |                                                      | 0 = deaktiviert 1 = aktiviert                                                           |  |
|               | BVCK                                                                                             | 1                            |                                          |                                                      | Warankarh, Kauf van 2 Bradukton mit Diskount                                            |  |
|               | DAGK                                                                                             |                              |                                          |                                                      | X = 0 Basket Menu inaktiv 1 Basket Menü aktiviert                                       |  |
|               |                                                                                                  | END A<br>STADT               |                                          |                                                      | A - 0 Basket Merlu IIlaktiv T Basket Merlu aktiviert                                    |  |
|               |                                                                                                  | START                        | עעם                                      |                                                      | Start Wechentag einstellen                                                              |  |
|               |                                                                                                  |                              |                                          | _                                                    | Start Stundenginstellung                                                                |  |
|               |                                                                                                  |                              | HOUR                                     | Пии                                                  |                                                                                         |  |
|               |                                                                                                  | Ende der Basket Verkaufszeit |                                          |                                                      |                                                                                         |  |
|               |                                                                                                  |                              | Ende Wechentag einstellen                |                                                      |                                                                                         |  |
|               |                                                                                                  |                              |                                          |                                                      |                                                                                         |  |
|               |                                                                                                  |                              | HOUR                                     | Пии                                                  |                                                                                         |  |
|               |                                                                                                  | MSG                          |                                          | 1111                                                 | Apzeige einer speziellen "BASKET" Nachricht                                             |  |
|               |                                                                                                  | MISG                         | 1                                        |                                                      | Anzeige einer speziellen DASKET Nachmicht<br>X = 0 Nachricht nicht anzeigen 1 Nachricht |  |
|               |                                                                                                  |                              | DSP X                                    |                                                      | anzeigen                                                                                |  |
|               |                                                                                                  |                              |                                          |                                                      | Fehlerbehandlung bei Ausgabefehler Produkt 2                                            |  |
|               |                                                                                                  | MODE                         |                                          |                                                      | (Bei bargeldlosen MDB Systemen und Executive)                                           |  |
|               |                                                                                                  |                              |                                          |                                                      | 0 = Gesamtpreis wird abgezogen,                                                         |  |
|               |                                                                                                  |                              | ^                                        |                                                      | Kunde kann evtl Geld verlieren.                                                         |  |
|               |                                                                                                  |                              |                                          |                                                      | 1 = Gesamtpreis wird nicht abgezogen,                                                   |  |
|               |                                                                                                  |                              |                                          |                                                      | Weitere Produktausgabe oder Geldrückgabe                                                |  |
|               |                                                                                                  | SEL 10                       | 7                                        |                                                      | Menü verbunden mit Auswahl 10                                                           |  |
|               |                                                                                                  |                              | ITEM 1                                   | _                                                    | Erstes Produkt für Warenkorb                                                            |  |
|               |                                                                                                  |                              |                                          | 11-88                                                | Auswahlnummer 11 bis 88                                                                 |  |
|               |                                                                                                  |                              | PR_C1                                    | -                                                    | Preis für erstes Produkt bei Barzahlung                                                 |  |
|               |                                                                                                  |                              |                                          | dd.cc                                                | Preis einstellen (00.00 - 99.99)                                                        |  |
|               |                                                                                                  |                              | PR_K1                                    | _                                                    | Preis für erstes Produkt bei bargeldloser Zahlung                                       |  |
|               |                                                                                                  |                              |                                          | dd.cc                                                | Preis einstellen (00.00 - 99.99)                                                        |  |
|               |                                                                                                  |                              | ITEM 2                                   | _                                                    | Zweites Produkt für Warenkorb                                                           |  |
|               |                                                                                                  |                              |                                          | 11-88                                                | Auswahlnummer 11 bis 88                                                                 |  |
|               | PR_C2    Preis für zweites Produkt bei Barzahlung      dd.cc    Preis einstellen (00.00 - 99.99) |                              | Preis für zweites Produkt bei Barzahlung |                                                      |                                                                                         |  |
|               |                                                                                                  |                              | Preis einstellen (00.00 - 99.99)         |                                                      |                                                                                         |  |
|               |                                                                                                  |                              | PR_K2                                    | 2 Preis für zweites Produkt bei bargeldloser Zahlung |                                                                                         |  |
|               |                                                                                                  |                              |                                          | dd.cc                                                | Preis einstellen (00.00 - 99.99)                                                        |  |
|               |                                                                                                  | SEL 20 bis                   |                                          |                                                      | Menüs verbunden mit Auswahlen 20, 30 bis 80                                             |  |
|               |                                                                                                  | SEL 80                       |                                          |                                                      | Gleiche Menüstruktur wie SEL 10                                                         |  |
|               | RTN                                                                                              |                              |                                          |                                                      | Zurück zum Verkaufsmodus                                                                |  |
| RTN           |                                                                                                  |                              |                                          |                                                      | Zurück zum Verkaufsmodus                                                                |  |

## 8 EREIGNISTAFEL DEX / VIDTS DATEN (AB SOFTWARE V 1.45)

- C14 = 0 Ereignisse (EA1 & EA2), z.B. Liftfehler, Ausgabefehler, Fehler im Zahlungssystem und Leermeldungen werden gespeichert und bei der nächsten regulären DEX/UCS Datenübertragung übermittelt.
- C14 = 1 Nach Auftreten eines Ereignisses sendet die Automatensteuerung das Signal ENQ an die DEX Schnittstelle um z.B. ein angeschlossenes Telemetrysystem über das neue Ereignis zu informieren. Das Signal ENQ wird jede Sekunde gesendet, solange bis mit DL 0 der Erhalt bestätigt oder eine DEX/UCS Datenübertragung stattgefunden hat.

|                | SVE Code     | EVA Code  | Description                        |
|----------------|--------------|-----------|------------------------------------|
| MOTORE         | CJ11 to CJ88 | EJB 11 to | Master Motorfehler                 |
|                |              | EJB 88    |                                    |
| AUSGABE        |              | ELB 11 to | Master Produkt ausverkauft         |
|                |              | ELB_88    |                                    |
| STEUERUNG      | COM M        | ECE_1     | Kein Kommunikation mit             |
|                |              |           | Master Motor Board                 |
|                | LIFT         | EJM       | Liftfehler                         |
|                | OPTIm        | EJL_1     | Master Lichtschrankenfehler        |
|                | SEN M        | EJK_1     | Master Temperatursensor fehlerhaft |
|                | T MAS        | EJH_!     | Master Sicherheitstemperatur       |
|                |              |           | Fehler                             |
| TÜR            | DOOR_OPEN    | EGS       | Tur offen                          |
|                | DOOR_CLOSE   | EGT       | Tür geschlossen                    |
|                | DS           | ECI       | Türschalter                        |
| GELDWECHSLER   | TS           | EAF       | Geldwechsler Tube Sensorfehler     |
|                | TJ           | EAF       | Tube blockiert                     |
|                | CRCH         | EAO       | Geldwechslerfehler                 |
|                | NJ           | EAN       |                                    |
|                | DIS          | EAD       |                                    |
|                | ROUT         | EAM       |                                    |
| BANKNOTENLESER | BILL         | ENH       | Banknotenleserfehler               |
|                | BJ           | END       |                                    |
|                | BRCH         | ENI       |                                    |
|                | BS           | ENG       |                                    |

#### FEHLER MELDUNGEN

# Handbuch Programmierung SF01 Steuerung

# 9 VIDTS DEX DATEN

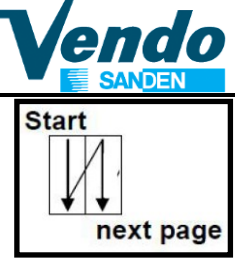

| DXS*1234560000*VA*V1/1*1XE*1*1       | PA1*7*100*   | PA1*30*100*      |
|--------------------------------------|--------------|------------------|
| ST*001*0001                          | PA2*0*0*0*0* | PA2*0*0*0*0*     |
| ID1*VND-396777/*sF01 *145**MDB3.0*   | PA1*8*100*   | PA1*31*100*      |
| ID4*2*1978*1                         | PA2*0*0*0*0* | PA2*0*0*0*0*     |
| VA1*200*2*200*2*0*0                  | PA1*9*100*   | PA1*32*100*      |
| VA2*0*0*0                            | PA2*0*0*0*0* | PA2*0*0*0*0*     |
| CA1*NRI10115002-002*C2Pv0 1 455***   | PA1*10*100*  | PA1*33*100*      |
| DA1*RFT000000011310*0002BE3AC0UL1*** | PA2*0*0*0*0* | PA2*0*0*0*0*     |
| CA2*100*1*100*1*                     | PA1*11*100*  | PA1*34*100*      |
| CA3*100*0*100*0*100*0*100*0          | PA2*0*0*0*0* | PA2*0*0*0*0*     |
| CA4*0*0*0*0                          | PA1*12*100*  | PA1*35*100*      |
| CA8*0*0                              | PA2*0*0*0*0* | PA2*0*0*0*0*     |
| CA9*0*0                              | PA1*13*100*  | PA1*36*100*      |
| CA15*1785******                      | PA2*0*0*0*0* | PA2*0*0*0*0*     |
| CA17*0*5*63*0*0                      | PA1*14*100*  | PA1*37*100*      |
| CA17*1*10*17*0*0                     | PA2*0*0*0*0* | PA2*0*0*0*0*     |
| CA17*2*20*30*0*0                     | PA1*15*100*  | PA1*38*100*      |
| CA17*3*50*8*0*0                      | PA2*0*0*0*0* | PA2*0*0*0*0*     |
| CA17*4*100*3*0*0                     | PA1*16*100*  | PA1*39*100*      |
| CA10*0*0                             | PA2*0*0*0*0* | PA2*0*0*0*0*     |
| DA2*100*1*100*1                      | PA1*17*100*  | PA1*40*100*      |
| TA2*0*0*0*0*                         | PA2*0*0*0*0* | PA2*0*0*0*0*     |
| DA4*0*0                              | PA1*18*100*  | PA1*41*100*      |
| EA3*3*130213*1141**130213*1039*      | PA2*0*0*0*0* | PA2*1*100*1*100* |
| EA7*5*5                              | PA1*19*100*  | PA1*42*100*      |
| DXS*1234560000*VA*V1/1*1XE*1*1       | PA2*0*0*0*0* | PA2*0*0*0*0*     |
| ST*001*0001                          | PA1*20*100*  | PA1*43*100*      |
| ID1*VND-396777/*sF01 *145**MDB3.0*   | PA2*0*0*0*0* | PA2*0*0*0*0*     |
| ID4*2*1978*1                         | PA1*21*100*  | PA1*44*100*      |
| VA1*200*2*200*2*0*0                  | PA2*0*0*0*0* | PA2*0*0*0*0*     |
| VA2*0*0*0                            | PA1*22*100*  | PA1*45*100*      |
| CA1*NRI10115002-002*C2Pv0 1 455***   | PA2*0*0*0*0* | PA2*0*0*0*0*     |
| DA1*RFT000000011310*0002BE3AC0UL1*** | PA1*23*100*  | PA1*46*100*      |
| LS*0100                              | PA2*0*0*0*0* | PA2*0*0*0*0*     |
| PA1*1*100*                           | PA1*24*100*  | PA1*47*100*      |
| PA2*0*0*0*0*                         | PA2*0*0*0*0* | PA2*0*0*0*0*     |
| PA1*2*100*                           | PA1*25*100*  | PA1*48*100*      |
| PA2*0*0*0*0*                         | PA2*0*0*0*0* | PA2*1*100*1*100* |
| PA1*3*100*                           | PA1*26*100*  | PA1*49*100*      |
| PA2*0*0*0*0*                         | PA2*0*0*0*0* | PA2*0*0*0*0*     |
| PA1*4*100*                           | PA1*27*100*  | PA1*50*100*      |
| PA2*0*0*0*0*                         | PA2*0*0*0*0* | PA2*0*0*0*0*     |
| PA1*5*100*                           | PA1*28*100*  | PA1*51*100*      |
| PA2*0*0*0*0*                         | PA2*0*0*0*0* | PA2*0*0*0*0*     |

| PA1*6*100*                 | PA1*29*100*                  | PA1*52*100*                |  |
|----------------------------|------------------------------|----------------------------|--|
| PA2*0*0*0*0*               | PA2*0*0*0*0*                 | PA2*0*0*0*0*               |  |
| PA1*53*100*                | PA7*22*CA*1*100*0*0*0*0*     | PA7*47*CA*1*100*0*0*0*0*   |  |
| PA2*0*0*0*0*               | PA7*23*CA*1*100*0*0*0*0*     | PA7*48*CA*1*100*0*0*0*0*   |  |
| PA1*54*100*                | PA7*24*CA*1*100*0*0*0*0*     | PA7*49*CA*1*100*0*0*0*0*   |  |
| PA2*0*0*0*0*               | PA7*25*CA*1*100*0*0*0*0*     | PA7*50*CA*1*100*0*0*0*0*   |  |
| PA1*55*100*                | PA7*26*CA*1*100*0*0*0*0*     | PA7*51*CA*1*100*0*0*0*0*   |  |
| PA2*0*0*0*0*               | PA7*27*CA*1*100*0*0*0*0*     | PA7*52*CA*1*100*0*0*0*0*   |  |
| PA1*56*100*                | PA7*28*CA*1*100*0*0*0*0*     | PA7*53*CA*1*100*0*0*0*0*   |  |
| PA2*0*0*0*0*               | PA7*29*CA*1*100*0*0*0*0*     | PA7*54*CA*1*100*0*0*0*0*   |  |
| PA1*57*100*                | PA7*30*CA*1*100*0*0*0*0*     | PA7*55*CA*1*100*0*0*0*0*   |  |
| PA2*0*0*0*0*               | PA7*31*CA*1*100*0*0*0*0*     | PA7*56*CA*1*100*0*0*0*0*   |  |
| PA1*58*100*                | PA7*32*CA*1*100*0*0*0*0*     | PA7*57*CA*1*100*0*0*0*0*   |  |
| PA2*0*0*0*0*               | PA7*33*CA*1*100*0*0*0*0*     | PA7*58*CA*1*100*0*0*0*0*   |  |
| PA1*59*100*                | PA7*34*CA*1*100*0*0*0*0*     | PA7*59*CA*1*100*0*0*0*0*   |  |
| PA2*0*0*0*0*               | PA7*35*CA*1*100*0*0*0*0*     | PA7*60*CA*1*100*0*0*0*0*   |  |
| PA1*60*100*                | PA7*36*CA*1*100*0*0*0*0*     | PA7*61*CA*1*100*0*0*0*0*   |  |
| PA2*0*0*0*0*               | PA7*37*CA*1*100*0*0*0*0*     | PA7*62*CA*1*100*0*0*0*0*   |  |
| PA1*61*100*                | PA7*38*CA*1*100*0*0*0*0*     | PA7*63*CA*1*100*0*0*0*0*   |  |
| PA2*0*0*0*0*               | PA7*39*CA*1*100*0*0*0*0*     | PA7*64*CA*1*100*0*0*0*0*   |  |
| PA1*62*100*                | PA7*40*CA*1*100*0*0*0*0*     | PA7*65*CA*1*100*0*0*0*0*   |  |
| PA2*0*0*0*0*               | PA7*41*CA*1*100*1*100*1*100* | PA7*1*DA*1*100*0*0*0*0*    |  |
| PA1*63*100*                | PA7*42*CA*1*100*0*0*0*0*     | PA7*2*DA*1*100*0*0*0*0*    |  |
| PA2*0*0*0*0*               | PA7*43*CA*1*100*0*0*0*0*     | PA7*3*DA*1*100*0*0*0*0*    |  |
| PA1*64*100*                | PA7*44*CA*1*100*0*0*0*0*     | PA7*4*DA*1*100*0*0*0*0*    |  |
| PA2*0*0*0*0*               | PA7*45*CA*1*100*0*0*0*0*     | PA7*5*DA*1*100*0*0*0*0*    |  |
| LE*0100                    | PA7*46*CA*1*100*0*0*0*0*     | PA7*6*DA*1*100*0*0*0*0*    |  |
| PA7*1*CA*1*100*0*0*0*0*    | PA7*47*CA*1*100*0*0*0*0*     | PA7*7*DA*1*100*0*0*0*0*    |  |
| PA7*2*CA*1*100*0*0*0*0*    | PA7*48*CA*1*100*0*0*0*0*     | PA7*8*DA*1*100*0*0*0*0*    |  |
| PA7*3*CA*1*100*0*0*0*0*    | PA7*49*CA*1*100*0*0*0*0*     | PA7*9*DA*1*100*0*0*0*0*    |  |
| PA7*4*CA*1*100*0*0*0*0*    | PA7*50*CA*1*100*0*0*0*0*     | PA7*10*DA*1*100*0*0*0*0*   |  |
| PA7*5*CA*1*100*0*0*0*0*    | PA7*30*CA*1*100*0*0*0*0*     | PA7*11*DA*1*100*0*0*0*0*   |  |
| PA7*6*CA*1*100*0*0*0*0*    | PA7*31*CA*1*100*0*0*0*0*     | PA7*12*DA*1*100*0*0*0*0*   |  |
| PA7*7*CA*1*100*0*0*0*0*    | PA7*32*CA*1*100*0*0*0*0*     | PA7*13*DA*1*100*0*0*0*0*   |  |
| PA7*8*CA*1*100*0*0*0*0*    | PA7*33*CA*1*100*0*0*0*0*     | PA7*14*DA*1*100*0*0*0*0*   |  |
| PA7*9*CA*1*100*0*0*0*0*    | PA7*34*CA*1*100*0*0*0*0*     | PA7*15*DA*1*100*0*0*0*0*   |  |
| PA7*10*CA*1*100*0*0*0*0*   | PA7*35*CA*1*100*0*0*0*0*     | PA7*16*DA*1*100*0*0*0*0*   |  |
| PA7*11*CA*1*100*0*0*0*0*   | PA7*36*CA*1*100*0*0*0*0*     | PA7*17*DA*1*100*0*0*0*0*   |  |
| PA7*12*CA*1*100*0*0*0*0*   | PA7*37*CA*1*100*0*0*0*0*     | PA7*18*DA*1*100*0*0*0*0*   |  |
| PA7*13*CA*1*100*0*0*0*0*   | PA7*38*CA*1*100*0*0*0*0*     | PA7*19*DA*1*100*0*0*0*0*   |  |
| PA7*14*CA*1*100*0*0*0*0*   | PA7*39*CA*1*100*0*0*0*0*     | PA7*20*DA*1*100*0*0*0*0*   |  |
| PA7*15*CA*1*100*0*0*0*0*   | PA7*40*CA*1*100*0*0*0*0*     | PA7*21*DA*1*100*0*0*0*0*   |  |
| PA7*16*CA*1*100*0*0*0*0*   | PA7*41*CA*1*100*1*100*1*100* | PA7*22*DA*1*100*0*0*0*0*   |  |
| PA7*17*CA*1*100*0*0*0*0*0* | PA7*42*CA*1*100*0*0*0*0*     | PA7*23*DA*1*100*0*0*0*0*0* |  |

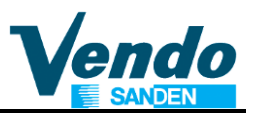

| PA7*18*CA*1*100*0*0*0*0*              | PA7*43*CA*1*100*0*0*0*0*   | PA7*24*DA*1*100*0*0*0*0* |
|---------------------------------------|----------------------------|--------------------------|
| PA7*19*CA*1*100*0*0*0*0*              | PA7*44*CA*1*100*0*0*0*0*   | PA7*25*DA*1*100*0*0*0*0* |
| PA7*20*CA*1*100*0*0*0*0*              | PA7*45*CA*1*100*0*0*0*0*   | PA7*26*DA*1*100*0*0*0*0* |
| PA7*21*CA*1*100*0*0*0*0*              | PA7*46*CA*1*100*0*0*0*0*   | PA7*27*DA*1*100*0*0*0*0* |
| PA7*28*DA*1*100*0*0*0*0*              | EA1*EJB 1*130213*103827    |                          |
| PA7*29*DA*1*100*0*0*0*0*              | EA2*EJB 1*0*1**1           |                          |
| PA7*30*DA*1*100*0*0*0*0*              | EA1*EJB 2*130213*103827    |                          |
| PA7*31*DA*1*100*0*0*0*0*              | EA2*EJB 2*0*1**1           |                          |
| PA7*32*DA*1*100*0*0*0*0*              | EA1*EJK 1*130213*103045    |                          |
| PA7*33*DA*1*100*0*0*0*0*              | EA2*EJK 1*0*1**0           |                          |
| PA7*34*DA*1*100*0*0*0*0*              | EA1*EGS*130213*105626      |                          |
| PA7*35*DA*1*100*0*0*0*0*              | EA2*EGS*1*2**0             |                          |
| PA7*36*DA*1*100*0*0*0*0*              | EA1*EGT*130213*105626      |                          |
| PA7*37*DA*1*100*0*0*0*0*              | EA2*EGT*1*3**1             |                          |
| PA7*38*DA*1*100*0*0*0*0*              | EA1*ELB_1*130213*105533    |                          |
| PA7*39*DA*1*100*0*0*0*0*              | EA2*ELB 1*0*1**0           |                          |
| PA7*40*DA*1*100*0*0*0*0*              | EA1*ELB_2*130213*105533    |                          |
| PA7*41*DA*1*100*0*0*0*0*              | EA2*ELB_2*0*1**0           |                          |
| PA7*42*DA*1*100*0*0*0*0*              | EA2*DO*7*7*                |                          |
| PA7*43*DA*1*100*0*0*0*0*              | EA2*CR*0*0*                |                          |
| PA7*44*DA*1*100*0*0*0*0*              | MA5*ERROR*                 |                          |
| PA7*45*DA*1*100*0*0*0*0*              | MA5*BAUD*9600              |                          |
| PA7*46*DA*1*100*0*0*0*0*              | MA5*SWITCH*UNLOCK*3,4**    |                          |
| PA7*47*DA*1*100*0*0*0*0*              | MA5*CCOC*0*0*0             |                          |
| PA7*48*DA*1*100*1*100*1*100*          | MA5*LANG*CUSTO             |                          |
| PA7*49*DA*1*100*0*0*0*0*              | MA5*TIME*1*130213*1141*OFF |                          |
| PA7*50*DA*1*100*0*0*0*0*              | MA5*LITE*0**0000**0000     |                          |
| PA7*51*DA*1*100*0*0*0*0*              | SD1*                       |                          |
| PA7*52*DA*1*100*0*0*0*0*              | G85*65A5                   |                          |
| PA7*53*DA*1*100*0*0*0*0*              | SE*441*0001                |                          |
| PA7*54*DA*1*100*0*0*0*0*              | DXE*1*1                    |                          |
| PA7*55*DA*1*100*0*0*0*0*              |                            |                          |
| PA7*56*DA*1*100*0*0*0*0*              |                            |                          |
| PA7*57*DA*1*100*0*0*0*0*              |                            |                          |
| PA7*58*DA*1*100*0*0*0*0*              |                            |                          |
| PA7*59*DA*1*100*0*0*0*0*              |                            |                          |
| PA7*60*DA*1*100*0*0*0*0*              |                            |                          |
| PA7*61*DA <sup>*</sup> 1*100*0*0*0*0* |                            |                          |
| PA7*62*DA*1*100*0*0*0*0*              |                            |                          |
| PA7*63*DA*1*100*0*0*0*0*              |                            |                          |
| PA7*64*DA*1*100*0*0*0*0*              |                            |                          |
| PA7*65*DA*1*0*0*0*0*0*                |                            |                          |

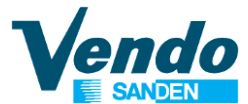

# **10 BEZUG DER PA INDEXNUMMER ZU AUSWAHLNUMMER**

| AUSWAHL | PA INDEX | AUSWAHL | PA INDEX |
|---------|----------|---------|----------|
| 11      | 1        | 51      | 33       |
| 12      | 2        | 52      | 34       |
| 13      | 3        | 53      | 35       |
| 14      | 4        | 54      | 36       |
| 15      | 5        | 55      | 37       |
| 16      | 6        | 56      | 38       |
| 17      | 7        | 57      | 39       |
| 18      | 8        | 58      | 40       |
|         |          |         |          |
| 21      | 9        | 61      | 41       |
| 22      | 10       | 62      | 42       |
| 23      | 11       | 63      | 43       |
| 24      | 12       | 64      | 44       |
| 25      | 13       | 65      | 45       |
| 26      | 14       | 66      | 46       |
| 27      | 15       | 67      | 47       |
| 28      | 16       | 68      | 48       |
|         |          |         |          |
| 31      | 17       | 71      | 49       |
| 32      | 18       | 72      | 50       |
| 33      | 19       | 73      | 51       |
| 34      | 20       | 74      | 52       |
| 35      | 21       | 75      | 53       |
| 36      | 22       | 76      | 54       |
| 37      | 23       | 77      | 55       |
| 38      | 24       | 78      | 56       |
|         |          |         |          |
| 41      | 25       | 81      | 57       |
| 42      | 26       | 82      | 58       |
| 43      | 27       | 83      | 59       |
| 44      | 28       | 84      | 60       |
| 45      | 29       | 85      | 61       |
| 46      | 30       | 86      | 62       |
| 47      | 31       | 87      | 63       |
| 48      | 32       | 88      | 64       |

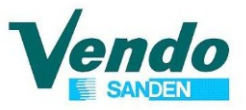

| Revision | Date       | Change                                                             | Page |
|----------|------------|--------------------------------------------------------------------|------|
| 1        | 26/05/2006 | Übersetzung der englischen Originalversion                         |      |
| 2        | 08/12/2007 | Menüs CON, PRIC, RFRG aktualisiert.                                |      |
| 3        | 01/07/2011 | Verkaufssperrzeiten VDSTP eingefügt                                |      |
|          |            | Software Aktualisierung V0.39 CONFY -> C3                          |      |
| 4        | 17/05/2012 | Einstellmöglichkeit der Wartezeit auf EXE Kartenleser<br>eingefügt |      |
|          |            | Software Aktualisierung V0.40 CONFY -> C3 keine funktion           |      |
| 5        | 27/03/2014 | Wartezeit auf 250 Sek- fest eingestellt                            |      |
|          |            | Software Aktualisierung V1-03                                      |      |
|          |            | Test Menüs Power und Optic eingefügt                               |      |
|          |            | Menü Sperrzeiten aktualisiert                                      |      |
|          |            | Programm Menü aktualisiert                                         |      |
|          |            | Layout angepasst                                                   |      |
|          |            | Übersetzung der englischen Originalversion                         |      |
|          |            | Menüs CON, PRIC, RFRG aktualisiert.                                |      |
|          |            | Verkaufssperrzeiten VDSTP eingefügt                                |      |
|          |            | Software Aktualisierung V0.39 CONFY -> C3                          |      |
|          |            |                                                                    |      |